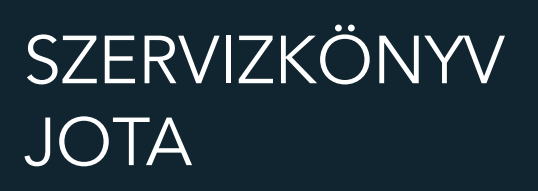

## TARTALOM

| 1 Sz     | erviz funkciók                                                            | 3  |
|----------|---------------------------------------------------------------------------|----|
| 1.1      | Bejelentkezés a Szerviz funkciók menüpontba                               | 3  |
| 1.2      | Gyűjtő definiálása: Cím: 05 01, vagy: E A                                 | 3  |
| 1.3      | Billentyű definiálás: Cím: 05 02, vagy: E B                               | 4  |
| 1.4      | Fizetőeszköz definiálása: Cím: 05 03, vagy: E C                           | 5  |
| 1.5      | Egyedi mentesített mód bekapcsolása Cím: 05 05, vagy: E E                 | 5  |
| 1.6      | ÁFA értékek változtatása egyedi mentesített módban: Cím: 05 04, vagy: E D | 6  |
| 1.7      | Dátum és idő beállítása egyedi mentesített módban: Cím: 05 06, vagy: E F  | 7  |
| 1.8      | Fejléc beállítás egyedi mentesített módban: Cím: 05 07, vagy: E G         | 7  |
| 1.9      | Tesztek: Cím: 05 08, vagy: E H                                            | 8  |
| 1.10     | AEE Funkciók: Cím: 05 09. vagy: E I                                       | 8  |
| 1.10.1   | Rendszerbe állítás Cím: 05 09 01. vagy: E I A                             | 8  |
| 1.10.2   | Meg- / Átszemélyesítés: Cím: 05 09 02. vagy: E I B                        | 10 |
| 1.10.3   | Üzemeltetés befejezése: Cím: 05 09 03, vagy: E I C                        | 14 |
| 1.10.4   | Üzemeltetés folytatása: Cím: 05 09 04, vagy: E I D                        | 15 |
| 1.11     | Számlálók törlése: Cím: 05 10, vagy: E J                                  | 15 |
| 1.12     | Beállítások: Cím: 05 11, vagy: E K                                        | 16 |
| 1.12.1   | Pénztár száma: Cím: 05 11 01, vagy: E K A                                 | 16 |
| 1.12.2   | Átviteli sebesség: Cím: 05 11 02, vagy: E K B                             | 16 |
| 1.12.3   | Maximális engedmény: Cím: 05 11 03, vagy: E K C                           | 16 |
| 1.12.4   | Maximális felár: Cím: 05 11 04, vagy: E K D                               | 16 |
| 1.12.5   | ÁFA nyomtatás: Cím: 05 11 05, vagy: E K E                                 | 17 |
| 1.12.6   | Fióknyitás letiltás: Cím: 05 11 06, vagy: E K F                           | 17 |
| 1.12.7   | Fióknyitás bizonylat: Cím: 05 11 07, vagy: E K G                          | 17 |
| 1.12.8   | Jelentés felfűzés: Cím: 05 11 08, vagy: E K H                             | 18 |
| 1.12.9   | Összeg megadás: Cím: 05 11 09, vagy: E K I                                | 18 |
| 1.12.10  | Soros interfész: Cím: 05 11 10, vagy: E K J                               | 19 |
| 1.12.11  | Lábléc 1 nyomtatás: Cím: 05 11 11, vagy: E K K                            | 19 |
| 1.12.12  | Lábléc 2 nyomtatás: Cím: 05 11 12, vagy: E K L                            | 19 |
| 1.12.13  | Lábléc változtatás: Cím: 05 11 13, vagy: E K M                            | 19 |
| 1.12.14  | Euró dátum: Cím: 05 11 14, vagy: E K N                                    | 20 |
| 1.12.15  | AP szám: Cím: 05 11 15, vagy: E K O                                       | 20 |
| 1.12.16  | VTSZ számok: Cím: 05 11 16, vagy: E K P                                   | 20 |
| 1.12.17  | Valuta haszn. eng.: Cím: 05 11 17, vagy: E K R                            | 21 |
| 1.12.18  | Nyugta törlése: Cím: 05 11 18, vagy: E K S                                | 21 |
| 1.12.19  | Engedmény/felár D áfára: Cím: 05 11 19, vagy: E K T                       | 21 |
| 1.12.20  | Valuták: Cím: 05 11 20, vagy: E K U                                       | 21 |
| 1.12.21  | Vonalkód beállítások: Cím: 05 11 21, vagy: E K V                          | 21 |
| 1.12.21. | 1 Vonalkód jellemzők: Cím: 05 11 21 01, vagy E K V A                      | 22 |
| 1.12.21. | 2 Belső ellenőrzőszám: Cím: 05 11 21 02, vagy E K V B                     | 22 |
| 1.12.21. | 3 Vonalkód hossz: Cím: 05 11 21 03, vagy E K V C                          | 22 |
| 1.12.21. | 4 Vonalkód nyomtatás - Cím: 05 11 21 04, vagy E K V D                     | 22 |
| 1.12.22  | Ertékesítési háttértár: Cím: 05 11 22, vagy: E K W                        | 23 |
| 1.12.23  | Eladás tiltása: Cím: 05 11 23, vagy: E K X                                | 23 |
| 1.13     | Szerviz várható befejezése: Cím: 05 12, vagy: E L                         | 23 |

| 1.14  | Szerviz valós befejezése: Cím: 05 13, vagy: E M                                                  | 23   |
|-------|--------------------------------------------------------------------------------------------------|------|
| 1.15  | AEE leállítás: Cím: 05 14, vagy: E N                                                             | 24   |
| 1.16  | AEE akkumulátorának gyári száma: Cím: 05 15, vagy: E O                                           | 24   |
| 1.17  | Következő felülvizsgálat: Cím: 05 16, vagy: E P                                                  | 24   |
| 1.18  | Mobil szolgáltató keresése: Cím: 05 17, vagy: E Q                                                | 25   |
| 1.19  | Működtető szoftver frissítése: Cím: 05 18, vagy: E R                                             | 25   |
| 1.20  | Felfüggesztési kód: Cím: 05 19, vagy: E S                                                        | 25   |
| 1.21  | Firmware verzió számok: Cím: 05 20, vagy: E T                                                    | 25   |
| 1.22  | AEE LED állapotok                                                                                | 26   |
| 1.23  | Szerviz program                                                                                  | 27   |
| 1.23. | 1 Értékesítési háttértár konfigurációja                                                          | 27   |
| 1.23. | 2 Vevő kártya azonosítás                                                                         | 27   |
| 2     | Perifériák csatlakoztatása a pénztárgéphez                                                       | _ 28 |
| 2.1   | Pénztárgép csatlakoztatása PC-hez                                                                | 28   |
| 2.1.1 | A pénztárgép PC-RS csatlakozójának és a PC valamely soros portjának direkt kábel csatlakoztatása | 28   |
| 2.1.2 | A pénztárgép PC-USB csatlakozójának és a PC valamely USB portjának csatlakozatásával             | 28   |
| 2.1.3 | A pénztárgép PC-RS csatlakozójának és a PC valamely USB portjának csatlakozatásával              | 28   |
| 2.1.4 | Pénztárgép csatlakoztatása PC –hez 4 csatornás multiplexer segítségével                          | 29   |
| 2.1.5 | Pénztárgép csatlakoztatása PC-hez 8 csatornás multiplexer segítségével                           | 29   |
| 2.1.6 | Pénztárgép csatlakoztatása PC –hez közvetett módon (távoli eléréssel)                            | 30   |
| 2.1.6 | .1 Pénztárgép csatlakoztatása Telekas modem (MOE) segítségével                                   | 30   |
| 2.1.6 | .2 Pénztárgép csatlakoztatása MICRA M2M telemetriai eszköz segítségével                          | 31   |
| 2.2 P | Pénztárgép csatlakoztatása mérleghez                                                             | 31   |
| 2.3 P | énztárgép csatlakoztatása pénztárgép fiókhoz                                                     | 32   |
| 2.4 P | énztárgép csatlakoztatása külső vevőkijelzőhöz                                                   | 32   |
| 2.5 P | énztárgép csatlakoztatása vonalkódolvasóhoz                                                      | 32   |
| 2.6 A | Adóügyi ellenőrző egység sértetlensége                                                           | 33   |
| 3     | Hibaüzenetek                                                                                     | _ 34 |
| 4     | AEE hibakódok                                                                                    | _ 35 |
| 5     | A pénztárgép tömbvázlata                                                                         | _ 37 |
| 6     | Pénztárgép csatlakózóinak leírása                                                                | _ 38 |
| 7     | Alkatrész katalógus                                                                              | 40   |

## Bevezető

A szerviz kézikönyv használata előtt, kérjük olvassa el a felhasználói kézikönyvet. A felhasználói kézikönyvben találhatók mindazon alapvető információk, melyek a pénztárgép felhasználó szintű kezeléséhez szükségesek.

A billentyűzet kezelése, bejelentkezés folyamata, menü elérése...

A szerviz funkciók eléréséhez első lépéseként be kell jelentkeznie szervizként. A bejelentkezés folyamata megegyezik a pénztáros bejelentkezés folyamatával, csak a szerviz jelszót kell használni. Új pénztárgép esetén alapbeállításként a szerviz jelszó 0000. Ezt belépés után megváltoztathatja a Szervizkód (05 11 17) pontban leírtak szerint.

A pénztárgép plomba foglalata alatt található a szervizkapcsoló. Ha szervizkapcsoló nyomva tartásával egyidejűleg kapcsolja be a pénztárgépet, a következő szerviz funkciókat érheti el.

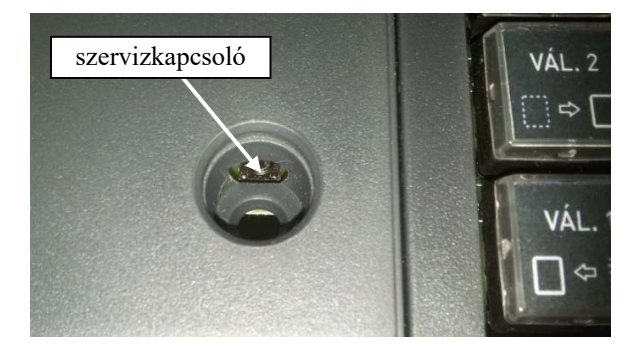

Egyedi mentesített mód be és kikapcsolása. ÁFA értékek változtatása (csak egyedi mentesített módban). Fejléc adatok módosítása (csak egyedi mentesített módban). Dátum és idő beállítása (csak egyedi mentesített módban). Euró bevezetés dátumának módosítása. AEE leállítás

A szervizkapcsoló megnyomásához fel kell törni a plombát és el kell távolítani a plomba foglalatot, a szervizkapcsoló a plomba foglalat alatti nyíláson érhető el.

## 1 Szerviz funkciók

## 1.1 Bejelentkezés a Szerviz funkciók menüpontba

A szerviz funkciók eléréséhez először meg kell adni a szerviz igazolvány számát majd a Micra-Metripond Kft. forgalmazói oldalán generált szerviz jelszót.

A szerviz jelszó szigorúan kötött a műszerész szerviz igazolvány számához, a pénztárgép AP számához és az aktuális dátumhoz. A jelszó csak a generáláskor megadott igazolvány számmal, a megadott AP számú pénztárgéphez használható fel, azon a napon amelyre a jelszót generálták.

| Folyamat | Kijelző                       | Megjegyzés                                   |
|----------|-------------------------------|----------------------------------------------|
|          | SZERVIZ IG. SZÁMA<br>* *      |                                              |
| 112233   | SZERVIZ IG. SZÁMA<br>*112233* | Adjuk meg a szerviz igazolványunk<br>számát. |
|          |                               | Művelet végét jelző hangjelzés.              |
|          | SZERVIZ JELSZÓ<br>* *         |                                              |
| 11112222 | SZERVIZ JELSZÓ<br>*11112222*  | Adjuk meg a nyolcjegyű szerviz jelszót.      |
|          |                               | Művelet végét jelző hangjelzés.              |

## 1.2 Gyűjtő definiálása: Cím: 05 01, vagy: E A

Alapbeállításként új pénztárgép esetén a G1 – G5 billentyűkhöz gyűjtők definiáltak a következők szerint. A gyűjtők neve, Gyűjtő + sorszám, ahol a sorszám a billentyű sorszáma. A gyűjtőkhöz rendelt hivatalos forgalmi gyűjtők A00 – E00-ig

rendeltek. Például: G1: Gyűjtő 01, "A00" forgalmi gyűjtővel definiált. Az alábbi táblázatban ezen alapbeállítás megváltoztatásának folyamatát láthatjuk.

| Folyamat | Kijelző                                                          | Megjegyzés                                                                                                    |
|----------|------------------------------------------------------------------|----------------------------------------------------------------------------------------------------|
|          | GYO1 GYŰJTŐ O1<br>SZÁM GYŰJTŐ NEVE                               |                                                                                                    |
|          | GYO1 PÉKÁRU<br>SZÁM GYŰJTŐ NEVE                                  |                                                                                                    |
|          | ADJA MEG AZ ÁFA JELÉT<br>(A-TÓL E-IG): C                         | Az ÁFA értékek kiválaszthatók A-E-ig<br>betűkkel, vagy számokkal 1–5 –ig.                                                                                                    |
| С        | NYOMJON <részö.>/<esc><br/>VÁLASZTOTT: COO=27,00%</esc></részö.> | ESC billentyű megnyomása esetén<br>visszalép az előző pontba.                                                                                                    |
|          | MAXIMÁLIS ÁR<br>15000                                            | Az adott gyűjtőbe maximálisan megadható<br>tétel ára. Árucikkel történő vásárlás esetére<br>is vonatkozik, amennyiben az árucikk az<br>adott gyűjtőbe tartozik.<br>Lásd még: 1.11.26 Eladás tiltása |
| 3        | TIZEDESVESSZŐ HELYE: 3                                           | Adjuk meg a tizedesvessző helyzetét 0 –tól<br>3 –ig terjedő tartományban.                                                                                                    |
|          | ENGEDMÉNY VAGY FELÁR<br>MEGENGEDVE? (I/N) I                      | Meghatározható, hogy ehhez a gyűjtőhöz,<br>illetve a gyűjtőhöz tartozó PLU –khoz<br>felár, vagy kedvezmény megadása<br>megengedett, vagy sem.                                                       |
| Ν        | ENGEDMÉNY VAGY FELÁR<br>MEGENGEDVE? (I/N) I                      | Művelet végét jelző hangjelzés.                                                                                                    |

A tizedesvessző helyzetét szabályozó paraméter leírása:

| Tizedesvessző<br>helyzetét szabályozó<br>paraméter értéke | A paraméter leírása                                                            | Példa azon gyűjtőhöz megadható<br>mennyiségre, melyez a<br>tizedesvessző helyzetét<br>szabályozó paraméter tartozik |
|-----------------------------------------------------------|--------------------------------------------------------------------------------|----------------------------------------------------------------------------------------------------|
| 3                                                         | A PLU –hoz tartozó mennyiség egész részét követően három tizedesjegy állhat.   | 123,456                                                                                                    |
| 2                                                         | A PLU –hoz tartozó mennyiség egész részét követően két tizedes jegy állhat.    | 123,45                                                                                                    |
| 1                                                         | A PLU –hoz tartozó mennyiség egész<br>részét követően egy tizedes jegy állhat. | 123,4                                                                                                    |
| 0                                                         | A PLU –hoz tartozó mennyiség egész részét követően nem állhat tizedes jegy.    | 123                                                                                                    |

A tizedesvessző helyzetét szabályozó paraméter beállítható PLU-khoz is. Ennek folyamatáról a felhasználói kézikönyvben olvashat.

Olyan gyűjtők esetén, melyekhez tartozó mennyiség megadása mérlegről, tömeg átkéréssel történhet, érdemes a fenti paramétert 3 –ra állítani.

#### Megjegyzés:

A00, B00, C00, D00, E00-tól eltérő forgalmi gyűjtők (pl. B23) használata, hatályos előírás szerint, 2018.01.01-től alkalmazható.

## 1.3 Billentyű definiálás: Cím: 05 02, vagy: E B

A 5 darab funkció billentyű (G1-G5) a következőképpen használható fel:

- A G1-G5 billentyűkhöz definiálhatunk forgalmi gyűjtőt, vagy PLU eladást.

 A Vál.1 billentyű és G1-G5-ös és Vál.2 billentyű és G1-G5-ös és a Vál.1 és Vál.2 billentyű és a G1-G5-ös funkcióbillentyűk egyidejű lenyomásával, definiálhatunk PLU–t, forgalmi gyűjtőt, mérleg lekérést, vagy jelentés nyomtatást.

| Folyamat                                               | Kijelző                                          | Megjegyzés                                                                                                    |
|--------------------------------------------------------|--------------------------------------------------|----------------------------------------------------------------------------------------------------|
|                                                        | VÁLASSZON FUNKCIÓ<br>BILLENTYŰT VAGY <esc></esc> |                                                                                                    |
| VÁL. 1         G5           □ ⇔ []] +         PÉNZÜ. I | 1-GYŰJTŐ 2-PLU<br>3-JELENTÉS 4-MÉRLEG            | Amennyiben már definiált gyorsbillentyűt<br>választott, a már definiált funkció jelenik meg.                                                                                                    |
| 2                                                      | 0000<br>SZÁM PLU NEVE                            |                                                                                                    |
| 1 7                                                    | OO17 BONAQUA ÁSVÁNYVÍZ<br>SZÁM PLU NEVE          | Lehetőség van név szerinti árucikk keresésre.<br>Ezen kívül lehetőség van még az árucikk<br>számának megadására, vagy a fel-le nyilak<br>segítségével kiválasztani a megadni, illetve<br>változtatni kívánt árucikket. |
|                                                        | BEFEJEZI<br>A NYUGTÁT? (I/N)N                    | Amennyiben igennel válaszol a<br>gyorsbillentyű használatakor a pénztárgép<br>befejezi a nyugtát, miután a definiált<br>árucikk eladása megtörtént.                                                                    |
| Ν                                                      | VÁLASSZON FUNKCIÓ<br>BILLENTYŰT VAGY <esc></esc> | Definiálhat másik gyorsbillentyűt, vagy kiléphet az ESC segítségével.                                                                                                    |

Amennyiben törölni szeretne egy gyorsbillentyűt:

| Folyamat                | Kijelző                                                | Megjegyzés                                                          |
|-------------------------|--------------------------------------------------------|---------------------------------------------------------------------|
|                         | VÁLASSZON FUNKCIÓ<br>BILLENTYŰT VAGY <esc></esc>       |                                                                     |
| JAVÍTÁS<br>ELADÓ<br>O Ó | NYOMJON MEG EGY GOMBOT<br>A TÖRLÉSHEZ VAGY <esc></esc> |                                                                     |
| G5<br>Pénzù I           |                                                        | Művelet végét jelző hangjelzés. Az adott<br>gyorsbillentyű törölve. |

## 1.4 Fizetőeszköz definiálása: Cím: 05 03, vagy: E C

A pénztárgép 4 fizetőeszközt tud kezelni: készpénz (beleértve a 8 valutát), hitel, bankkártya, utalvány. Ezen funkció segítségével a hitel, kártya és a utalvány neve módosítható.

Amennyiben fizetőeszköz nevét a Javítás billentyűvel kitörli akkor az adott fizetőeszköz gomb nem lesz használható.

| Folyamat                                                                                         | Kijelző                                                | Megjegyzés                                                                                 |
|--------------------------------------------------------------------------------------------------|--------------------------------------------------------|--------------------------------------------------------------------------------------------|
|                                                                                                  | 01 HITEL<br>SZÁM FIZETŐESZKÖZ NEVE                     |                                                                                            |
| $\begin{bmatrix} VORALKOU \\ B \\ S \\ Z \\ U \\ O \\ C \\ C \\ C \\ C \\ C \\ C \\ C \\ C \\ C$ | O1 UTALVÁNY<br>SZÁM FIZETŐESZKÖZ NEVE                  |                                                                                            |
| N                                                                                                | A FIZETENDŐNÉL NAGYOBB<br>ÖSSZ.ADÁS.TILTÁSA (I/N)<br>I | Amennyiben ez az opció be van kapcsolva, a<br>fizetendő összegnél többet nem lehet beütni. |
|                                                                                                  |                                                        | Művelet végét jelző hangjelzés.                                                            |

## 1.5 Egyedi mentesített mód bekapcsolása Cím: 05 05, vagy: E E

Ez a speciális mód főleg abban az esetben használható, amikor a pénztárgép olyan helyen működik ahol a GSM lefedettsége gyenge. A felhasználónak be kell szerezni a NAV-tól előzetesen engedélyt, hogy a pénztárgép mentesített módban használható legyen.

Az egyedi mentesített módot csak érvényes szerviz engedéllyel rendelkező szakember jogosult bekapcsolni már megszemélyesített pénztárgépen. A pénztárgép minden működésbeli változást berögzít az AEE-be.

Ebben az egyedi módban az AEE rögzíti az összes adatot, ugyanúgy, mint normál módban, de ezeket az adatokat csak manuálisan lehet kiolvasni az AEE-ből - USB módban.

Egyedi mentesített mód működése esetén a pénztáros kijelzőn EM jelzés látható.

#### A mentesített mód bekapcsolása:

- 1) Nyomja le és tartsa lenyomva a szervizkapcsolót a pénztárgép bekapcsolása közben és így a pénztárgép belép a SZERVIZ MÓDBA.
- 2) Írja be a szerviz igazolványának számát.

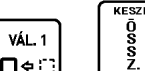

3) Nyomja le a (XáL 1 (VáL 1 (VáL 1 (VáL 1 (VáL 1 (VáL 1) (VáL 1)

- 4) Menjen el a 05 SZERVIZ FUNKCIÓK menüpontra és lépjen be a RÉSZÖ. Billentvűvel.
- 5) Menjen a 05 MENTESÍTETT MÓD menüre és nyomja meg a RÉSZÖ. Gombot.
- 6) Ha elfogadja az átkapcsolást az "egyedi mentesített" módba akkor nyomja meg "I" gombbal vagy lépjen ki "N" vagy az ESC gombokkal.
- 7) Lépjen ki a szerviz módból a pénztárgép kikapcsolásával.

Amikor mentesített módban van a pénztárgép további 3 szerviz menü érhető el (SZERVIZ MÓD használatával):

- 04 ÁFA ÉRTÉKEK
- 06 DÁTUM ÉS IDŐ BEÁLLÍT.
- 07 FEJLÉC BEÁLLÍTÁS

## 1.6 ÁFA értékek változtatása egyedi mentesített módban: Cím: 05 04, vagy: E D

ÁFA értékek változtatását csak egyedi mentesített módban és a szervizkapcsoló szerviz módba történő kapcsolásával végezheti el.

Lehetséges az ÁFA körök megadása azonnali aktiválással, vagy dátumhoz csatolt megadással, amikor aktivizálódnak azok. Amennyiben dátummal definiálunk ÁFA értékeket, az ÁFA értékek akkor válnak aktívvá, miután napnyitást végeznek a pénztárgépen az adott dátum napján.

| Folyamat | Kijelző                                      | Megjegyzés                                                                                                    |
|----------|----------------------------------------------|----------------------------------------------------------------------------------------------------|
|          | AZONNALI ÁFA ÉRTÉK<br>DEFINÍCIÓ? 1-IG. 2-NEM | Nyomjunk <b>1</b> –et azonnali (nem dátumhoz<br>kötött) ÁFA érték definiáláshoz<br>vagy nyomjunk <b>2</b> –t dátum megadásához |
| 2        | ÁFA ÉRTÉKEK DÁTUMA<br>2000.00.00             | Adjuk meg a dátumot az ÁFA értékhez                                                                                            |

Az alábbiakban látható az ÁFA értékek definiálásának menete, mely mindkét fenti opció (1, 2) esetén ugyanaz.

Első lépésben meg kell adni az ÁFA értékek százalékos értékeit A-tól E-ig, illetve az ÁFA kulcsok nevét, amennyiben létezik. Azon ÁFA kulcsok esetén, melyeknek nincs neve, a kinyomtatott bizonylatokon az adott ÁFA kulcs százalékos értéke jelenik meg.

ÁFA érték változtatás előfeltételei:

- Pénzügyi zárás I-et, Pénzügyi zárás II-t és napi forgalmi jelentést kell nyomtatni.

0-tól különböző ÁFA értéket tartalmazó ÁFA kulcs definiálása:

| Folyamat | Kijelző                    | Megjegyzés                                                                                                    |
|----------|----------------------------|----------------------------------------------------------------------------------------------------|
|          | ADJA MEG AZ ÁFÁT A<br>0,00 | "A": Az ÁFA jele. Amennyiben egy ÁFA ér-<br>ték definiált és azt megváltoztatjuk, 0,00 he-<br>lyett az előzőekben definiált érték jelenik meg. |
| 5        | ADJA MEG AZ ÁFÁT A<br>5,00 | Használja a ","-ot, ha az ÁFA érték nem egész.<br>Az ÁFA százalékos értékei 0,00 – 99,99 %<br>közé eshetnek.                                   |
|          |                            | ÁFA NEVE A * *                                                                                                    |

Név nélküli ÁFA kulcs megadása esetén hagyjuk üresen a két csillag közötti részt. Névvel rendelkező ÁFA kulcs definiálása:

| Folyamat | Kijelző                    | Megjegyzés                                                                                |
|----------|----------------------------|-------------------------------------------------------------------------------------------|
|          | ADJA MEG AZ ÁFÁT D<br>0,00 |                                                                                           |
| 0        | ADJA MEG AZ ÁFÁT D<br>0,00 |                                                                                           |
|          | ÁFA NEVE D *AJT*           | Név megadása esetén, az ÁFA kulcs neve<br>fog megjelenni a jelentéseken.                  |
|          |                            | A pénztárgép az alábbiakban látható bizony-<br>latot nyomtat az ÁFA értékek változásáról. |

A jelenlegi ÁFA törvények értelmében a következő ÁFA értékeket kell definiálni: 5% - név nélküli, 18% - név nélküli, 27% - név nélküli, 0% - "AJT" névvel, 0% - "TAM" névvel.

Az általánostól eltérő adózást választó felhasználók esetén az "E" jelű, alapértelmezésben "TAM" (tárgyi adómentes) forgalmi gyűjtő helyére az alábbi gyűjtők programozhatók:

"AAM": Alanyi adómentes gyűjtő

- "EVA": Egyszerűsített vállalkozói adó gyűjtő
- "KUL": Különbözet szerinti adózás gyűjtője

| DDD Rdózó Kft<br>4444 Szeged Arany János utca 44<br>DDD Telephelynév<br>5555 Pécs Wesselényi utca 55<br>12341234-9-10 |
|----------------------------------------------------------------------------------------------------|
| NEM ADOUGYI BIZONYLAT                                                                                                 |
| AFA VALTOZTATASROL                                                                                                    |
| SZÓLÓ JELENTES                                                                                                    |
| A - 27,00%                                                                                                    |
| R - 18 00¥                                                                                                    |
| r - 05.00¥                                                                                                    |
|                                                                                                    |
|                                                                                                    |
|                                                                                                    |
| #U1/52 2013.09.24. 11:35                                                                                              |
| NHU ELLENOR20 KOD: 97E84                                                                                              |
| NEM FIDOUGY I BIZONYLAT                                                                                               |
|                                                                                                    |

## 1.7 Dátum és idő beállítása egyedi mentesített módban: Cím: 05 06, vagy: E F

A funkcióval a pénztárgép dátuma és ideje állítható. A funkció hozzáféréséhez a következő feltételeknek kell teljesülni:

- a pénztárgépnek egyedi mentesített módban kell lennie;
- a szervizkapcsolónak szervizállásban kell lennie;
- a forgalmi napnak zárt állapotban kell lennie.

Az új dátum nem lehet kisebb, mint az utolsó AEE-ben letárolt log fájl dátuma.

| Folyamat   | Kijelző                                                   | Megjegyzés                                                          |
|------------|-----------------------------------------------------------|---------------------------------------------------------------------|
|            | ADJA MEG A DÁTUMOT/IDŐT<br>20ÉÉ.HH.NN ÓÓ.PP               |                                                                     |
| 0804200906 | 2008.04.20 09:06<br>NYOMJON <részö.>/<esc></esc></részö.> | Elfogadás után a pénztárgép memóriájába<br>kerül a dátum és az idő. |
|            |                                                           | Művelet végét jelző hangjelzés.                                     |

## 1.8 Fejléc beállítás egyedi mentesített módban: Cím: 05 07, vagy: E G

Fejléc beállítást csak egyedi mentesített módban és a szervizkapcsoló szerviz módba történő kapcsolásával végezheti el. A fejléc beállítás előfeltétele, hogy nem lehet nyitott nap, azaz napi forgalmi jelentést kell nyomtatni fejléc beállítása előtt.

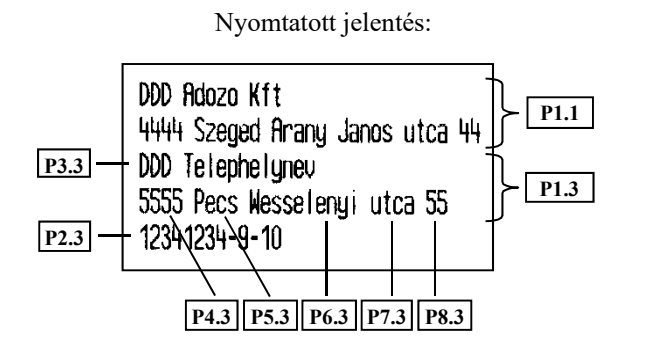

Leírás:

P1.1 – Adózó adatai

- P1.3 Pénztárgép üzemeltetési helye
- P2.3 Adószám
- P3.3 Üzemeltetési hely neve
- P4.3 Irányítószám
- P5.3 Település
- P6.3 Közterület neve
- P7.3 Közterület jellege
- P8.3 Házszám

## 1.9 Tesztek: Cím: 05 08, vagy: E H

| Cím | Teszt neve              | Leírás                                                                                                    |  |
|-----|-------------------------|----------------------------------------------------------------------------------------------------|--|
| 01  | VEVŐKIJELZŐ<br>TESZT    | Többszöri billentyű lenyomás után, a vevőkijelző minden karaktere tesztelésre kerül. Ha van csatlakoztatott külső vevőkijelző, az is tesztelés alá kerül.            |  |
| 02  | NYOMTATÓ TESZT          | A táblázat alatt lévő bizonylatot nyomtatja a nyomtató.                                                                                                    |  |
| 03  | FIÓKNYITÁS TESZT        | A billentyű megnyomása hatására a fiók kinyílik.                                                                                                    |  |
| 04  | BILLENTYŰZET<br>TESZT   | A lenyomott billentyű megjelenik a kijelzőn. Kilépés: ESC.                                                                                                    |  |
| 05  | MÉRLEG TESZT            | "HASZNÁLJA A MÉRLEGET" üzenet jelenik meg. Nyomjuk meg az adat elküldő<br>gombo(ka)t a mérlegen, vagy nyomja meg a mérleg leolvasáshoz definiált<br>gyorsbillentyűt! |  |
| 06  | HOSSZÚ IDEJŰ<br>TESZT   | Jól használható javítás utáni tesztelési célra. Kilépés: ESC.                                                                                                    |  |
| 07  | VONALKÓDOLVASÓ<br>TESZT | Vonalkódolvasó használata után a kijelzőn megjelenik a vonalkódhoz tartozó szám.<br>Kilépés: ESC.                                                                    |  |
| 08  | GSM JELSZINT            | A GSM jelszintje itt ellenőrizhető, ez a szám minél közelebb esik a nullához, annál erősebb a jel. Kilépés: ESC.                                                     |  |

DDD Rdózó Kft 4444 Szeged Arany János utca 44 DDD Telephelynév 5555 Pécs Wesselényi utca 55 12341234-9-10 NEN RDÓÜGYI BIZONYLAT ABCDEFGHIJKLIMNOPQRSTUUWXYZABCDEFGHIJKLIMNOP 123456789018452\*()-+/=123456789016452\*()

123456789010#45?a\*()-+/=123456789010#45?a\*() ABCDEFGHIJKLMNOPQRSTU UNX 1234567890ABCDEFGH #01/SZ 2013.09.24. 11:34 NAU ELLENGRZÖ KOD: 993D0 NEN ADOUGYI BIZONYLAT DDD Adózó Kft 4444 Szeged Arany János utca 44 DDD Telephelynéu 5555 Pécs Wesselényi utca 55 444444444444444 NEM ADÓUGYI BIZONYLAT HOSSZÜ I DEJU TESZT HBCDEFGHIJKLMNOPQRSTUUWKYZABCDEFGHIJKLMNOP #01/SZ 2013.09.16. 13:04 NEU ELLENKAZÓ KÓD. 10E11

Nau ellenörző kód: 1AF11 Nem adóügyi bizonylat

## 1.10 AEE Funkciók: Cím: 05 09, vagy: E I 1.10.1 Rendszerbe állítás Cím: 05 09 01, vagy: E I A

A pénztárgépet az első megszemélyesítés előtt rendszerbe kell állítani. A rendszerbe állítás folyamata során a pénztárgép és az AEE adatai valamint AP száma regisztrálásra kerül a NAV szerverén viszont adózói adatok nem rendelődnek a pénztárgéphez. Rendszerbe állítás után a pénztárgép gyakorló üzemmódja nem elérhető.

A pénztárgép rendszerbe állításhoz a következők szerint járjon el:

- A. Amennyiben a pénztárgépen a nap meg van nyitva, végezzen napzárást: "Napi forgalmi jelentés" (01 01).
- Jelentkezzen be szervizesként az alapértelmezett szerviz jelszóval. В.
- Ō S S 7 C. Nyomja le a  $\square^{(2)} + \square^{(2)}$  gombokat a menübe való belépéshez.

VÁL. 1

- D. Menjen el a 05 SZERVIZ FUNKCIÓK menüpontra és lépjen be a billentyűvel.
- E. A szerviz menün belül lépjen be a "BEÁLLÍTÁSOK AP SZÁM" menüpontba (05 11 16) és adja meg a pénztárgép AP számát.

Figyelem: a rendszerbe állítás után az AP szám nem módosítható ezért ügyeljen, hogy a megfelelő AP számot adja meg.

Hibás AP szám megadása esetén, új Adóügyi Ellenőrző Egység beépítése szükséges.

Az AP számot vonalkódolvasóval is berögzítheti, az AP számos matricáról.

- F. A rendszerbe állítás csak megfelelő GSM jelerősség esetén végezhető el. Ha a zöld és sárga led világít (de a piros nem), valamint az idő frissítve lett GSM hálózaton keresztül (pénztáros kijelzőn megjelenik az 🖽 ikon), akkor megkezdheti a rendszerbe állítást.
- G. Lépjen a szerviz menüben az "AEE FUNKCIÓK RENDSZERBE ÁLLÍTÁS" menüpontba (05 09 01) és végezze el a következőket:

| Folyamat  | Kijelző                                                      | Megjegyzés                                                                                                    |
|-----------|--------------------------------------------------------------|----------------------------------------------------------------------------------------------------|
|           | ADJA MEG A JELSZÓT:                                          |                                                                                                    |
| 1234      |                                                              | A kód csak példa. A szükséges kódot<br>cégünktől tudhatja meg.                                                                                                    |
| Δ12345678 | ADJA MEG AZ AP SZÁMOT:                                       | Adja meg a pénztárgép <b>AP számát</b> újra<br>(AP jel nélkül).<br><u>Ügyeljen, hogy a helyes AP számot adja meg!</u><br><b>Ha az AP szám menüpontban valamint a</b><br>rendszerbe állításkor megadott AP<br>számok nem egyeznek, a rendszerbe<br>állítás megszakad. |
|           | SZERVIZ IG. SZÁMA:                                           | Adja meg a saját szerviz igazolványának a számát.                                                                                                    |
|           |                                                              | Művelet végét jelző hangjelzés                                                                                                    |
|           | RENDSZERBE ÁLLÍTÁS?<br>NYOMJON <részö.>/<esc></esc></részö.> | Művelet végét jelző hangjelzés.                                                                                                    |

Az AP szám megadását követően a pénztárgép bizonylatot nyomtat a megadott adatokról, így a megszemélyesítés előtt még egyszer meg tud győződni azok helyességéről. Hibás értékek megadása esetén az ESC lenyomásával visszatérhet a szerviz menübe és megismételheti az előző pontban leírtakat. A jobb oldalon látható bizonylatot nyomtatja a pénztárgép a rendszerbe állítás előtt.

A megerősítés elfogadása után  $(\underbrace{ \begin{matrix} l & \delta \\ l & \bullet \\ l & \bullet \\$ 

**Figyelem!** Amennyiben helytelen AP számot adott meg akkor a rendszerbe állítást a NAV szervere elutasítja.

?ELLENORIZZE?A?RENDSZERBE?ALLITAS?ADATHIT? SZERU12?1GAZOLUANY?SZAMA:?000000???????? NODEM? I MS1 ?SZAMA : ?232031900098156????????? MODEM? | ME | ?SZAMA : ?355855050128832???????? #01/SZ????????????????2016.10.12.?14:07 ????????NRU?ELLENORZO?KOD : ?FFFFF???????? ????????NEM?RDOUGY1?B1ZONYLAT?????????? ?????????NEM?RDougy1?B1Z0NYLAT??????????? SZERU I Z? I GRZDL UANY?SZAMA : ?000000????????? MODEN? I NS 1 ?SZAMA : ?232031900098156????????? MODEM? I NE 1 ?SZAMA : ?355855050128832???????? #01/SZ?????????????????2016.10.12.?14:09 ????????NRU?ELLENORZO?KOD : ?FFFFF???????? ????????NEM?ADOUGY1?B1ZONYLAT??????????? 

A sikeres rendszerbe állítás után a következő visszaigazoló üzenet jelenik meg a kijelzőn.

SIKERES VÉGREHAJTÁS NYOMJON MEG EGY GOMBOT

## 1.10.2 Meg- / Átszemélyesítés: Cím: 05 09 02, vagy: E I B

#### Rendszerbe állítás követő első megszemélyesítés (üzembe helyezés) folyamata:

A rendszerbe állítás megtörténte után, az adózói adatok pénztárgéphez rendeléséhez és a teljes funkcionalitású pénztárgép üzembe állításához el kell végezni az <u>első</u> megszemélyesítést.

A pénztárgép első megszemélyesítéséhez a következők szerint járjon el:

- A. Amennyiben a pénztárgépen a nap meg van nyitva, végezzen napzárást: "Napi forgalmi jelentés" (01 01).
- B. A megszemélyesítés csak megfelelő GSM jelerősség esetén végezhető el. Ha a zöld és sárga led világít (de a piros nem), valamint az idő frissítve lett GSM hálózaton keresztül (pénztáros kijelzőn megjelenik az

ikon), akkor megkezdheti a megszemélyesítést. A funkció csak hálózati tápellátás mellett indítható el.

- C. Jelentkezzen be szervizesként az alapértelmezett szerviz jelszóval.
- D. Nyomja le a  $\left[ \begin{array}{c} \sqrt{4L 1} \\ \sqrt{2} \end{array} \right] + \left[ \begin{array}{c} \sqrt{8} \\ \sqrt{2} \\ \sqrt{2} \end{array} \right]$  gombokat a menübe való belépéshez.

- E. Menjen el a 05 SZERVIZ FUNKCIÓK menüpontra és lépjen be a billentyűvel.
- F. A szerviz menün belül lépjen be az "AEE FUNKCIÓK MEG-/ÁTSZEMÉLYESÍTÉS" menüpontba (05 09 02) és végezze el a következőket:

| Folyamat                                           | Kijelző                                                    | Megjegyzés                                                                                                    |
|----------------------------------------------------|------------------------------------------------------------|----------------------------------------------------------------------------------------------------|
|                                                    | ADJA MEG A JELSZÓT:                                        |                                                                                                    |
| 1234                                               |                                                            | A kód csak példa. A szükséges kódot<br>cégünktől tudhatja meg.                                                                                   |
|                                                    | SZERVIZ IG. SZÁMA:                                         | Adja meg a saját szerviz igazolványának a számát.                                                                                                |
|                                                    |                                                            | Művelet végét jelző hangjelzés                                                                                                    |
|                                                    | ÜZEMBE HELYEZÉSI KÓD:                                      | Adja meg a pénztárgép a NAV által adott<br>üzembe helyezési kódját.<br><u>Ügyeljen, hogy a helyes üzembe helyezési</u><br><u>kódot adja meg!</u> |
| 1 2 3 4 5 6 7 8 9 0 1 2 3 4<br>5 6 7 8 9 0 1 2 3 4 |                                                            |                                                                                                    |
|                                                    | MEGSZEMÉLYESÍTÉS?<br>NYOMJON <részö.>/<esc></esc></részö.> | Művelet végét jelző hangjelzés.                                                                                                    |

VONALKÓD B É

Az üzembe helyezési kód megadását követően a pénztárgép bizonylatot nyomtat a megadott adatokról, így a megszemélyesítés előtt még egyszer meg tud győződni azok helyességéről. Hibás értékek megadása esetén az ESC lenyomásával visszatérhet a szerviz menübe és megismételheti az előző pontban leírtakat. A jobb oldalon látható bizonylatot nyomtatja a pénztárgép a megszemélyesítés előtt.

A megerősítés elfogadása után ( $\underbrace{b}$ ) várja meg a NAV szerver válaszát (ez több perc is lehet), majd az online megszemélyesítés megtörténik és a megszemélyesítés adatait tartalmazó bizonylat kinyomtatásra kerül. Ezt követően a pénztárgép élesített módban használható. Az eladói módban beütött értékek az adóügyi ellenőrző egységbe íródnak. Ismételt gyakorló módra nincs lehetőség! **Figyelem!** Amennyiben helytelen üzembe helyezési kódot adott meg akkor a megszemélyesítést a NAV szervere elutasítja.

Megszemélyesítés közben minden számláló és az értékesítési háttértár törölve lesz.

AP?SZAN: ?YU57UUUU6???????????????????????? SZERUI Z?I GAZOL UANY?SZANA: ?UUUUU0?????????? UZENBE?HEL Y. ?KOD: ?435623913599347 1???????? NODEN? I NSI ?SZANA: ?232U3 19UUU98156????????? NODEN? I NE I ?SZANA: ?355855050128832?????????

| DDD Adózó Kft<br>4444 Szeged Arany János utca 44<br>DDD Telephelynév<br>5555 Pécs Wesselényi utca 55<br>12341234-9-10                                             |  |  |
|----------------------------------------------------------------------------------------------------|--|--|
| NEM ADÓÜGYI BIZONYLAT<br>Negszemélyesítés sikeres                                                                                                    |  |  |
| AP SZAM: Y00800022<br>Szeruiz Igazoluany szama: 5<br>uzembe hely. Kod: 4721683809719357<br>Nodem INSI szama: 204043723800022<br>Nodem INEI szama: 861311000703099 |  |  |
| #01/SZ 2013.10.07.14:12<br>NAU ELLENGRZŐ KÓD: FFFFF<br>NEM ADAUGYI BIZONYLAT                                                                                      |  |  |

A sikeres megszemélyesítés után a következő visszaigazoló üzenet jelenik meg a kijelzőn.

MEGSZEMÉLYESÍTÉS SIKERES NYOMJON MEG EGY GOMBOT

A sikeres megszemélyesítés után végezzen napnyitást. A napnyitást követően pénztárgép automatikusan kinyomtatja a beállított ÁFA értékeket és lezárja a napot.

Megszemélyesítés után alapértelmezett szerviz jelszó már nem használható csak a forgalmazói oldalán generált szerviz jelszó. Lásd: 1.1 Bejelentkezés a Szerviz funkciók menüpontba.

## Üzemeltetés befejezését követő átszemélyesítés (újra megszemélyesítés) folyamata:

Üzemeltetés befejezése után a pénztárgép üzemszerű állapotba visszaállítása illetve új adózói adatok pénztárgéphez rendelése az újra megszemélyesítés funkcióval hajtható végre.

Példák az újra megszemélyesítési esetekre:

- Megszűnő vagy átalakuló vállalkozások esetében, a pénztárgép tovább értékesítésekor. •
- Pénztárgép bérbeadásakor.
- Cseregépek átszemélyesítésekor.

A pénztárgép átszemélyesítéséhez a következők szerint járjon el:

- A. Amennyiben a pénztárgépen a nap meg van nyitva, végezzen napzárást: "Napi forgalmi jelentés" (01 01).
- B. Az átszemélyesítés csak megfelelő GSM jelerősség esetén végezhető el. Ha a zöld és sárga led világít (de a piros nem), valamint az idő frissítve lett GSM hálózaton keresztül (pénztáros kijelzőn megjelenik az 🕮 ikon), akkor megkezdheti az átszemélyesítést. A funkció csak hálózati tápellátás mellett indítható el.

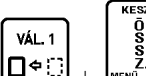

C. Nyomja le a (VÁL 1 C. Nyomja le a (VÁL 1 C. Nyomja le a (VÁL 1 C. Nyomja le a (VÁL 1 C. Nyomja le a (VÁL 1) C. Nyomja le a (VÁL 1) C. Nyomja le a (VÁL 1) (VÁL 1) (VÁL

- D. Menjen el a 05 SZERVIZ FUNKCIÓK menüpontra és jelentkezzen be szervizesként az igazolvány számával és a generált szerviz jelszóval.
- E. A szerviz menün belül lépjen be az "AEE FUNKCIÓK MEG-/ÁTSZEMÉLYESÍTÉS" menüpontba (05 09 02) és végezze el a következőket:

| Folyamat                                           | Kijelző                                                    | Megjegyzés                                                                                                    |
|----------------------------------------------------|------------------------------------------------------------|----------------------------------------------------------------------------------------------------|
|                                                    | ADJA MEG A JELSZÓT:                                        |                                                                                                    |
| 1234                                               |                                                            | A kód csak példa. A szükséges kódot<br>cégünktől tudhatja meg.                                                                                                    |
|                                                    | ENGEDÉLYEZŐ KÓD:                                           | Adja meg a pénztárgép forgalmazójának<br>vagy az AEE gyártójának oldalán generált<br>engedélyező kódot. Amennyiben az<br>engedélyező kód nem megfelelő az<br>átszemélyesítési folyamat megszakad. |
| 1 2 3 4 5 6 7 8 9 0 1 2 3 4<br>5 6 7 8 9 0 1 2 3 4 |                                                            |                                                                                                    |
|                                                    | SZERVIZ IG. SZÁMA:                                         | Adja meg a saját szerviz igazolványának a számát.                                                                                                    |
|                                                    |                                                            | Művelet végét jelző hangjelzés                                                                                                    |
|                                                    | ÜZEMBE HELYEZÉSI KÓD:                                      | Adja meg a pénztárgép a NAV által adott<br>üzembe helyezési kódját.<br><u>Ügyeljen, hogy a helyes üzembe helyezési</u><br><u>kódot adja meg!</u>                                                  |
| 1 2 3 4 5 6 7 8 9 0 1 2 3 4<br>5 6 7 8 9 0 1 2 3 4 |                                                            |                                                                                                    |
|                                                    | MEGSZEMÉLYESÍTÉS?<br>NYOMJON <részö.>/<esc></esc></részö.> | Művelet végét jelző hangjelzés.                                                                                                    |

Az üzembe helyezési kód megadását követően a pénztárgép bizonylatot nyomtat a megadott adatokról, így az átszemélyesítés előtt még egyszer meg tud győződni azok helyességéről. Hibás értékek megadása esetén az ESC lenyomásával visszatérhet a szerviz menübe és megismételheti az előző pontban leírtakat. A jobb oldalon látható bizonylatot nyomtatja a pénztárgép az átszemélyesítés előtt.

A megerősítés elfogadása után ( $\boxed{\underline{b}^{\delta} \underline{c}}$ ) várja meg a NAV szerver válaszát (ez több perc is lehet), majd az online átszemélyesítés megtörténik és az újra megszemélyesítés adatait tartalmazó bizonylat kinyomtatásra kerül. Ezt követően a pénztárgép már az új adózói adatokkal használható.

**Figyelem!** Amennyiben helytelen üzembe helyezési kódot adott meg akkor az átszemélyesítést a NAV szervere elutasítja.

Újra megszemélyesítés után a napi számlálók, a nyugta sorszámok valamint a göngyölített forgalom kinullázódik, valamint az előző adózó adatai nem lesznek elérhetőek, ezért javasolt az átszemélyesítés előtt (AEE - USB módban, mini USB kábelen keresztül) az AEE tartalmát kiolvasni és adathordozóra menteni.

| DDD Rdózó Kft<br>4444 Szeged Arany János utca 44<br>DDD Telephelynév<br>5555 Pécs Wesselényi utca 55<br>44444444-4-44                                                 |
|----------------------------------------------------------------------------------------------------|
| nen adóugyi bizonylat<br>Ellenorizze a negszenelyesítés adatait                                                                                                    |
| P SZAN: Y05700006<br>Szeruiz Igrzoluany szana: 000000<br>Jzembe Hely. Kod: 5232031900098156<br>Hodem Insi szana: 232031900098156<br>Hodem Inei szana: 355855050128832 |
| NAU ELLENORZÓ KOD: C7DD8<br>NEM ADOUGYI BIZONYLAT                                                                                                    |
| Szilva Bt.<br>2721 Pilis Csaba utca a<br>Szilva Bt. telephely<br>2200 Monor Mártírok utca null<br>20000002-2-22                                                       |
| Nem Adóügyi Bizonylat<br>Wegszewelyesítés sikeres                                                                                                    |

RP SZAN: Y05700006

#01/SZ

SZERUIZ IGAZOLUANY SZAMA: 000000 üzembe hely. Kod: 6232031900098156 Modem INSI Szama: 232031900098156 Modem INEI Szama: 355855050128832

> NAU ELLENÖRZÖ KÓD: BDCC9 Nem rdóugyi bizonylat

2016.10.26. 16:06

A sikeres átszemélyesítés után a következő visszaigazoló üzenet jelenik meg a kijelzőn.

MEGSZEMÉLYESÍTÉS SIKERES NYOMJON MEG EGY GOMBOT

#### 1.10.3 Üzemeltetés befejezése: Cím: 05 09 03, vagy: E I C

Az üzemeltetés befejezésekor az AEE elküldi a NAV szervernek az összes még el nem küldött naplóállományt majd blokkolja a pénztárgép értékesítési és listázási funkcióit. Üzemeltetés befejezve állapotban a napnyitás nem lesz lehetséges a pénztárgépen, illetve a jelentések nem lesznek elérhetőek. Az üzemeltetés befejezve állapot feloldásra csak az üzemeltetés folytatása illetve az újra megszemélyesítés funkciók használhatóak. Az üzemeltetés befejezése előtt a pénztárgép bekéri az üzemeltetés folytatásának várható dátumát és idejét, ennek megadása nélkül a funkció nem folytatható. A funkció csak hálózati tápellátás mellett indítható el.

Üzemeltetés befejezése kérhető, például:

- A szezonális jelleggel üzemelő pénztárgépekre, a szezon befejezésének időpontjára, ebben az esetben az üzemeltetés folytatásával lehet pénztárgépet ismét üzemszerű állapotba állítani.
- A megszűnő vagy átalakuló vállalkozások esetében, ekkor a pénztárgépet az új tulajdonos számára újra megszemélyesítéssel kell ismét üzembe állítani.

Üzemeltetés sikeres befejezésekor a következő visszaigazoló üzenet jelenik meg a kijelzőn.

SIKERES VÉGREHAJTÁS NYOMJON MEG EGY GOMBOT

- A művelet előtt a következő ábrán látható bizonylat kerül kinyomtatásra:
- Az üzemeltetés befejezése előtt javasolt (AEE USB módban, mini USB kábelen keresztül) az AEE tartalmát kiolvasni és adathordozóra menteni.

DDD Rdózó Kft 4444 Szeged Arany János utca 44 DDD Telephelynéu 5555 Pécs Wesselényi utca 55 44444444-4-44 NEN ADÓÜGYI BIZONYLAT UZEMELTETÉS BEFEJEZÉSE UZEMELTETÉS FOLYTATASANAK VARHATÓ IDEJE: 2016.10.01.00:00 AP SZAM: Y05700006 SZERUIZ IGRZOLUANY SZAMA: 000000 MODEM INSI SZAMA: 232031900098156

NODEM INEI SZANA: 355855050128832 FIGYELMEZTETÉS: USB MODBAN OLUASSA KI AZ REE ADATAIT ÉS CD-N KÜLDJE EL A NAU-HOZ

#01/SZ 2016.10.12. 16:57 NAU ELLENORZO KOD: 5DC9B NEM ADOUGYI BIZONYLAT

## 1.10.4 Üzemeltetés folytatása: Cím: 05 09 04, vagy: E I D

Üzemeltetés befejezése után a pénztárgép üzemszerű állapotba visszaállítása üzemeltetés folytatása funkcióval hajtható végre. Ebben az esetben a meglévő adózó használja tovább a pénztárgépet.

A funkció elindítása csak hálózati tápellátás mellett indítható el, valamint az ÜZEMELTETÉS FOLYTATÁSA (I/N) üzenet elfogadása után lehetséges.

Sikeres üzemeltetés folytatásakor a következő visszaigazoló üzenet jelenik meg a kijelzőn, majd az adóügyi nap megnyitása lehetővé válik.

SIKERES VÉGREHAJTÁS NYOMJON MEG EGY GOMBOT Megjegyzés: Alma Bt. A művelet végén a következő ábrán látható bizonylat kerül kinyomtatásra: 1022 Budapest Bimbó út 3/11 Alma Bt. telephely 1025 Budapest Szépvölgyi út 1/1 10000001-1-11 NEM ADÓÜGYI BIZONYLAT **UZEMELTETES FOLYTATASA** AP SZÁN: Y05700006 SZERUIZ IGAZOLUÁNY SZÁMA: 000000 MODEN INSI SZANA: 232031900098156 MODEN INEL SZÁMA: 355855050128832 2016.10.14. 12:56 #01/SZ NAU ELLENORZO KÓD: FE233 NEW ADOUGYI BIZONYLAT

## 1.11 Számlálók törlése: Cím: 05 10, vagy: E J

Ezen funkció segítségével minden, nem adóügyi számláló törlődik.

| Folyamat | Kijelző                      | Megjegyzés                                         |
|----------|------------------------------|----------------------------------------------------|
|          | SZÁMLÁLÓK TÖRÖLVE<br>LESZNEK |                                                    |
|          | BIZTOS BENNE?<br>(I/N) N     | A számlálók törléséhez igennel kell<br>válaszolni. |

| 1 | A pénztárgép bizonylatot nyomtat. |
|---|-----------------------------------|
|---|-----------------------------------|

A művelet végén a következő ábrán látható bizonylat kerül kinyomtatásra:

| DDD R002<br>4444 Szi<br>DDD Teli<br>5555 Péi<br>1234123 | zó Kitt<br>aged Arany János utca 44<br>aphelynév<br>cs Wesselényi utca 55<br>4-9-10 |
|---------------------------------------------------------|-------------------------------------------------------------------------------------|
| SZ                                                      | NEN ADOUGYI BIZONYLAT<br>Zámlálók törölve                                           |
| #01/SZ                                                  | 2013.09.24. 11:42<br>Nav Ellenörző kád: 46a69<br>Nen Adólígyi Bizonylat             |

## 1.12 Beállítások: Cím: 05 11, vagy: E K 1.12.1 Pénztár száma: Cím: 05 11 01, vagy: E K A

Ezt a számot akkor kell módosítani, ha a pénztárgépet hálózatban használjuk. Lényeges, hogy két pénztárgépnek egy hálózaton (egyazon driver –el kommunikáló pénztárgépeknek) nem lehet azonos száma. A hálózati azonosító minden bizonylat végén kinyomtatásra kerül.

| Folyamat | Kijelző              | Megjegyzés                      |
|----------|----------------------|---------------------------------|
|          | PÉNZTÁR SZÁMA<br>∦01 |                                 |
| 0 2      |                      | Művelet végét jelző hangjelzés. |

### 1.12.2 Átviteli sebesség: Cím: 05 11 02, vagy: E K B

Ezen funkcióval beállítható az átviteli sebesség PC-vel történő kommunikációhoz. Lényeges, hogy a PC –s driverben (konfig.txt megfelelő sorában) beállított átviteli sebességnek meg kell egyeznie az itt beállítottal, PC –s használat esetén.

| Folyamat | Kijelző                            | Megjegyzés                                                                        |
|----------|------------------------------------|-----------------------------------------------------------------------------------|
|          | ÁTVITELI SEBESSÉG<br>01 9600 bit/s | Fel/le nyilakat használva állíthatja be a<br>soros port kommunikációs sebességét. |
|          |                                    | Művelet végét jelző hangjelzés.                                                   |

Megjegyzés:

Válassza a 9600 bit/s-os átvitelt, amennyiben a pénztárgép zavarérzékeny helyen helyezkedik el, vagy az átvinni kívánt információ hosszú kábelen történik. (maximum 200 m).

Amennyiben az átviteli sebességet növeli 19200 vagy 28800 bit/s-ra, a maximális átviteli távolság a felére csökken. A hálózati kialakítással kapcsolatos további információt a Perifériák csatlakoztatása a pénztárgéphez című fejezetben talál.

#### 1.12.3 Maximális engedmény: Cím: 05 11 03, vagy: E K C

| Folyamat | Kijelző                                    | Megjegyzés                                                                                                    |
|----------|--------------------------------------------|----------------------------------------------------------------------------------------------------|
|          | ADJA MEG A MAXIMÁLIS<br>KEDVEZMÉNYT: 100 % | A engedmény maximális mértéke tételre és<br>végösszegre vonatkozik, valamint<br>az összeggel megadott engedmény,<br>százalékra átszámolt értékére is érvényes. |
|          |                                            | Művelet végét jelző hangjelzés.                                                                                                    |

#### 1.12.4 Maximális felár: Cím: 05 11 04, vagy: E K D

| Folyamat | Kijelző                                | Megjegyzés                                                            |
|----------|----------------------------------------|-----------------------------------------------------------------------|
|          | ADJA MEG A MAXIMÁLIS<br>FELÁRAT: 100 % | A felár maximális mértéke tételre és végösszegre vonatkozik, valamint |

|  | az összeggel megadott felár, százalékra<br>átszámolt értékére is érvényes. |
|--|----------------------------------------------------------------------------|
|  |                                                                            |

#### 1.12.5 ÁFA nyomtatás: Cím: 05 11 05, vagy: E K E

| Folyamat | Kijelző                                        | Megjegyzés                                                                                                    |
|----------|------------------------------------------------|----------------------------------------------------------------------------------------------------|
|          | LEGYEN-E ÁFA RÉSZLETEZÉS<br>A NYUGTÁN? (I/N) N |                                                                                                    |
| 1        |                                                | Igen esetén a nyugtán megjelenik minden<br>ÁFA kulcshoz tartozó eladás és az adott<br>ÁFA kulcshoz tartozó összes ÁFA értéke.<br>Művelet végét jelző hangjelzés. |

A funkció bekapcsolása esetén az alábbi ábrán látható részlet jelenik meg minden nyugtán:

#### DDD Addzó Kft 4444 Szeged Arany János utca 44 DDD Telephelynév 5555 Pécs Nesselényi utca 55 12341234-9-10

| NICH                                                        | 111                        |
|-------------------------------------------------------------|----------------------------|
| CSOMAGOLT CSIRKE                                            | 250 Ft A00                 |
| Reszösszeg                                                  | 250                        |
| Bruttó össz.a                                               | 250                        |
| Afr A-27,00%                                                | 53                         |
| összes Afr                                                  | 53                         |
| összesen:<br>Eliróðan<br>Arfolyan: 273,888 ft/€<br>Készpénz | 250 Ft<br>0,91 €<br>250 Ft |
| Nyugtrszan:                                                 | 0081/00004                 |
| #01/01                                                      | 2013.09.24. 11:46          |
| NAU Ellenörző k                                             | (dd: R3838                 |
| ₽Y0080                                                      | 00019                      |

#### 1.12.6 Fióknyitás letiltás: Cím: 05 11 06, vagy: E K F

| Folyamat | Kijelző                                            | Megjegyzés                                                                                                    |
|----------|----------------------------------------------------|----------------------------------------------------------------------------------------------------|
|          | FIÓKNYITÁS ENGEDÉLYEZÉSÉ<br>NEK LETILTÁSA? (I/N) N |                                                                                                    |
| 1        |                                                    | Nemleges válasz esetén a következő<br>billentyű kombinációval is nyitható a fiók:<br>VÁL.1<br>$\downarrow$ $\downarrow$ $\downarrow$ $\downarrow$ $\downarrow$ $\downarrow$ $\downarrow$ $\downarrow$ $\downarrow$ |

Megjegyzés:

Alapbeállításként a funkció nem engedélyezett, azaz a pénztárgép fiók nyitható a táblázatban ismertetett billentyű kombinációval.

#### 1.12.7 Fióknyitás bizonylat: Cím: 05 11 07, vagy: E K G

Ezen beállításnak akkor van jelentősége, amennyiben az előző pontban ismertetett Fióknyitás letiltás nem engedélyezett (azaz nyitható a fiók pénztárgépről eladáson kívül is).

| Folyamat | Kijelző                               | Megjegyzés                      |
|----------|---------------------------------------|---------------------------------|
|          | BIZONYLAT FIÓK<br>NYITÁSAKOR? (I/N) N |                                 |
| 1        |                                       | Művelet végét jelző hangjelzés. |

Igen esetén billentyű kombinációval történő fiók nyitás esetén a pénztárgép az alábbi ábrán látható bizonylatot nyomtatja.

| 9444 Szeged Arany János utca 44<br>DDD Telephelynév<br>5555 Pács Wesselényi utca 55<br>12341234-9-10       |
|----------------------------------------------------------------------------------------------------|
| NEN ADOUGYI BIZONYLAT<br>Fi <b>ck nyitur</b>                                                               |
| FIOK NYITASOK SZAWA: 19<br>Pénztaros szawa: 01 fönök<br>#01/01 2013.09.19. 13:22<br>Nai filfnar: 100.79581 |
| NEN ROMIGY I BIZONYI AT                                                                                    |

VÁL. 1

### 1.12.8 Jelentés felfűzés: Cím: 05 11 08, vagy: E K H

Jelentés felfűzéskor meghatározhatjuk azon jelentések listáját, melyet a bejelentkezett felhasználó nyomtathat a [VÁL 2] [5]

+ - - - - - billentyű kombináció egyidejű lenyomásával, amennyiben rendelkezik az ehhez szükséges jogosultsággal.

A következő jelentések fűzhetők fel:

- Műszakjelentés, vagy más néven műszakzárás (zárás, vagy leolvasás)
- Gyűjtő jelentés (zárás, vagy leolvasás).
- PLU jelentés (zárás, vagy leolvasás).
- Pénzügyi jelentés I (zárás, vagy leolvasás).
- Mai óránkénti leolvasás.
- Napi forgalmi jelentés (zárás, vagy leolvasás).
- Pénztárjelentés.
- Göngyölegjegy jelentés (zárás, vagy leolvasás).

Csak X vagy csak Z típusú jelentések fűzhetők fel (a kettő együtt, egyazon jelentés esetén nem).

| Folyamat | Kijelző                                         | Megjegyzés                                                        |
|----------|-------------------------------------------------|-------------------------------------------------------------------|
|          | MŰSZAK JELENTÉS<br>FELFŰZVE ? (I/N) N           | Legyen –e pénztáros jelentés felfűzve?                            |
| 1        | FELFŰZÖTT JELENTÉS?<br>I=LEOLV. N=ZÁRÁS (I/N) I | X (leolvasás), vagy, Z (zárás) legyen? (Igen esetén X leolvasás.) |
| I        | GYŰJTŐ JELENTÉS<br>FELFŰZVE ? (I/N) N           |                                                                   |

Megjegyzés:

 A táblázat második sorában látható kérdés az előző kérdésre vonatkozik. Azaz a fenti példa szerint a pénztáros jelentés leolvasás típusa fűződik fel.

- A táblázatban ismertetett módon járjunk el a fentiekben felsorolt többi jelentés esetén is.

#### 1.12.9 Összeg megadás: Cím: 05 11 09, vagy: E K I

A funkcióval beállíthatjuk, hogy valuta használatakor a tizedes jegyek helyén jelenjen meg először a megadott összeg, vagy a tizedes vessző előtt. A beállításnak nincs létjogosultsága forinttal történő eladás esetén.

| Folyamat | Kijelző                                         | Megjegyzés                      |
|----------|-------------------------------------------------|---------------------------------|
|          | ÖSSZEG MEGADÁS TIZEDES-<br>PONT NÉLKÜL? (I/N) N |                                 |
| Ι        |                                                 | Művelet végét jelző hangjelzés. |

Igennel történő válasz esetén, valutával történő vásárláskor, a beütött összeg a tizedesvesszőtől jobbra kerül beírásra (a centek helyi értékén).

## 1.12.10 Soros interfész: Cím: 05 11 10, vagy: E K J

A funkcióval beállíthatjuk a pénztárgép soros portjához (MÉRLEG csatlakozó) csatlakoztatni kívánt eszköz típusát. A porthoz elsősorban mérleget javasolunk csatlakoztatni, mivel a pénztárgép rendelkezik külön vevőkijelző csatlakozóval, de lehetőség van külső vevőkijelző beállítására is. A csatlakoztatható mérlegekről, külső vevőkijelzőről, vonalkódolvasóról bővebb információt a *Pénztárgép csatlakoztatása mérleghez, Pénztárgép csatlakoztatása külső vevő kijelzőhöz, Pénztárgép csatlakoztatása vonalkódolvasóhoz* pontok alatt talál.

| Folyamat | Kijelző                               | Megjegyzés                                                                   |
|----------|---------------------------------------|------------------------------------------------------------------------------|
|          | SOROS INTERFÉSZ<br>05 MICRA PROT. EAN | Használja a fel/le nyilakat a használni<br>kívánt protokoll kiválasztásához. |
|          |                                       | Művelet végét jelző hangjelzés.                                              |

## 1.12.11 Lábléc 1 nyomtatás: Cím: 05 11 11, vagy: E K K

| Folyamat | Kijelző                          | Megjegyzés                                                                                 |
|----------|----------------------------------|--------------------------------------------------------------------------------------------|
|          | LÁBLÉC 1. SOR<br>AKTÍV ? (I/N) N |                                                                                            |
| 1        |                                  | Igen esetén megjelenik a lábléc első sora<br>a nyugtán.<br>Művelet végét jelző hangjelzés. |

## 1.12.12 Lábléc 2 nyomtatás: Cím: 05 11 12, vagy: E K L

| Folyamat | Kijelző                          | Megjegyzés                                                                                    |
|----------|----------------------------------|-----------------------------------------------------------------------------------------------|
|          | LÁBLÉC 2. SOR<br>AKTÍV ? (I/N) N |                                                                                               |
| 1        |                                  | Igen esetén megjelenik a lábléc második<br>sora a nyugtán.<br>Művelet végét jelző hangjelzés. |

## 1.12.13 Lábléc változtatás: Cím: 05 11 13, vagy: E K M

A funkció segítségével megadható a nyugták alján kinyomtatásra kerülő, maximum két soros szöveg. Megadhatunk üdvözlő szöveget, vagy egyéb információt, melyet eléggé fontosnak tartunk arra, hogy minden nyugtán megjelenjen (pl. Nyitvatartási információk).

| Folyamat                        | Kijelző                                | Megjegyzés                                                                                                    |
|---------------------------------|----------------------------------------|----------------------------------------------------------------------------------------------------|
| NYITVATARTÁS<br>9-16:30 VISZONT | NYITVATARTÁS 9-16:30<br>VISZONTLÁTÁSRA | Amennyiben nem volt beállított lábléc, üres<br>képernyő jelenik meg. A lábléc első sorát a<br>pénztáros kijelző első sorában adhatjuk meg,<br>a második sorát a második sorban. |
|                                 | KÖZÉPRE IGAZÍTÁS?<br>(I/N) I           | A nyugtán középre igazítva jelenjen<br>–e meg a lábléc.                                                                                                    |
| I                               |                                        | Művelet végét jelző hangjelzés.                                                                                                    |

Megjegyzés:

Amennyiben a nyugtát, annak zárása előtt töröljük (az értéke 0), akkor a lábléc sorok nem kerülnek nyomtatásra.

## 1.12.14 Euró dátum: Cím: 05 11 14, vagy: E K N

Euró dátum azt a dátumot jelenti, amikor az Euró hivatalos pénznemmé válik a Forint helyett. Az Euró dátum módosítható ha a szervizkapcsoló szerviz pozícióban van, ellenkező esetben csak megtekinthető. A dátum a pénztárgép gyártása folyamán kerül az pénztárgép memóriába.

| Folyamat | Kijelző                                          | Megjegyzés                                                                                          |
|----------|--------------------------------------------------|----------------------------------------------------------------------------------------------------|
|          | EURÓ BEVEZETÉS DÁTUMA<br>2020.01.01              | Az Euró bevezetésének dátuma. Gyárilag beállított érték: 2020.01.01.                                |
|          | EURÓ BEVEZETÉS DÁTUMA<br>2020.06.01              | Új Euró dátum érték megadása.                                                                       |
| 1 2      | EURÓ FELKÉSZÜLÉSI IDŐ-<br>SZAK TARTAMA: 12 HÓNAP | Beállítható a felkészülési időszak tartama.<br>Alapbeállítás 12 hónap, maximális érték 96<br>hónap. |

A dátum megadását követően a pénztárgép jelentést nyomtat a műveletről.

12 hónappal, vagy az Euró dátum megadását követően megadott hónappal, a beállított dátumhoz képest a pénztárgép a nyugtán EURÓBAN sort kezd nyomtatni. Az említett sorban az összeg Euróra átszámított értéke jelenik meg. Ehhez az árfolyam értéknek definiáltnak kell lennie. A felkészülési időszakban a pénztárgép forintban tárolja el az értékeket az pénztárgép memóriában.

A megadott dátum elérkezésekor a pénztárgép Euró módba kapcsol napnyitást követően. A napnyitást követően az első napzárás már Euróban kerül eltárolásra az pénztárgép memóriában. Az Euró felkészülési és Euró időszak részleteit a felhasználói kézikönyvben találhatja.

### 1.12.15 AP szám: Cím: 05 11 15, vagy: E K O

AP szám csak gyakorló üzemmódban módosítható. Ezen funkció csak abban az esetben elérhető, amennyiben AP számot nem tartalmazó AEE van a pénztárgépben. Első üzembe helyezéskor vagy AEE csere esetén, a megszemélyesítés előtt kell megadni az új AP számot.

| Folyamat          | Kijelző                               | Megjegyzés                      |
|-------------------|---------------------------------------|---------------------------------|
|                   | ADJA MEG AZ AP SZÁMOT:<br>* *         |                                 |
| A 1 2 3 4 5 6 7 8 | ADJA MEG AZ AP SZÁMOT:<br>*A12345678* |                                 |
|                   |                                       | Művelet végét jelző hangjelzés. |

Figyelem! Amennyiben helytelen AP számot ad meg akkor a megszemélyesítést a NAV szervere elutasítja.

Megjegyzés:

A hatályos előírás szerint a pénztárgéphez mellékelt AP szám feliratot jól látható helyre kell elhelyezni a pénztárgépen vagy a pénztárgép közelében.

## 1.12.16 VTSZ számok: Cím: 05 11 16, vagy: E K P

A funkció segítségével VTSZ számok definiálhatóak, melyek hozzárendelhetőek göngyölegként definiált PLU –khoz. A VTSZ szám nyomtatásra kerül a göngyölegjegyen. 40 VTSZ szám állítható be, melyek közül 31 gyárilag definiált, de módosítható.

| Folyamat               | Kijelző                    | Megjegyzés |
|------------------------|----------------------------|------------|
|                        | 01 7010 10 00<br>SZÁM VTSZ |            |
| 3 2<br>3 9 2 3 9 0 9 9 | 32 3923 90 99<br>SZÁM VTSZ |            |

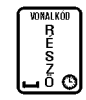

#### 1.12.17 Valuta haszn. eng.: Cím: 05 11 17, vagy: E K R

A funkció segítségével a valuták használatát engedélyezhetjük akár Forint, akár Euró módban. Az Euró dátumot megelőzőleg 12 hónappal az opció automatikusan engedélyezésre kerül a felkészülési időszak első napnyitását követően.

| Folyamat | Kijelző                        | Megjegyzés                      |
|----------|--------------------------------|---------------------------------|
|          | VALUTÁK MEGENGEDVE?<br>(I/N) N |                                 |
| Ν        |                                | Művelet végét jelző hangjelzés. |

#### 1.12.18 Nyugta törlése: Cím: 05 11 18, vagy: E K S

Ezen funkció segítségével megengedhetjük, vagy letilthatjuk a teljes, befejezetlen nyugta törlését értékesítési módban.

| Folyamat | Kijelző                                                 | Megjegyzés                      |
|----------|---------------------------------------------------------|---------------------------------|
|          | TELJES, BEFEJEZETLEN NY.<br>TÖRLÉSE MEGENG.? (I/N)<br>I |                                 |
| Ν        |                                                         | Művelet végét jelző hangjelzés. |

#### 1.12.19 Engedmény/felár D áfára: Cím: 05 11 19, vagy: E K T

A funkció segítségével beállíthatjuk, hogy a gyűjtőkre és árucikkekre, - melyek a D áfa körbe tartoznak – adható legyen –e engedmény, illetve felár.

| Folyamat | Kijelző                                          | Megjegyzés                                                                                                    |
|----------|--------------------------------------------------|----------------------------------------------------------------------------------------------------|
|          | ENG./FELÁR A D ÁFA KÖRRE<br>MEGENGEDVE ? (I/N) N |                                                                                                    |
| 1        |                                                  | Állítsuk engedélyezett állapotra a funkciót,<br>ha a D áfa körbe tartozó termékek, gyűjtők<br>felárazási/engedményezési lehetőségét<br>akarjuk engedélyezni.<br>Művelet végét jelző hangjelzés. |

Megjegyzés:

Gyári beállításként a funkció nem engedélyezett.

#### 1.12.20 Valuták: Cím: 05 11 20, vagy: E K U

A valuták beállításait megtalálja a felhasználói kézikönyv 34. oldalán, a 3.5.9.5 Valuták fejezet alatt.

#### 1.12.21 Vonalkód beállítások: Cím: 05 11 21, vagy: E K V

Attól függően, hogy a vonalkód milyen prefixummal rendelkezik (első két karakter), a vonalkód tartalmazhat mennyiségi, vagy értékbeli adatokat. Példa a mennyiségi, -vagy ár adatot tartalmazó vonalkód felépítésére:

#### PP TTTT V XXXXX K

| PP –    | két digit hosszú prefixum, mely meghatározza, hogy a vonalkód mennyiségi, vagy érték adatot tartalmaz –e. Magyarországon a mennyiségi adatokat tartalmazó vonalkódok prefixuma általában 28. |
|---------|----------------------------------------------------------------------------------------------------|
| TTTT –  | árucikk azonosító száma (nem feltétlenül azonos a PLU számával).                                                                                                    |
| V –     | Az alábbiakban ismertetett beállításoktól függően ellenőrző összeg a mennyiségi, vagy ár adatokra vonatkozólag, vagy az árucikk azonosító szám része.                                        |
| XXXXX – | Mennyiségi adatot tartalmazó vonalkód esetén az áru tömegét jelenti grammban. Érték adatot tartalmazó vonalkód esetén ár forintban.                                                          |
| K –     | Ellenőrző összeg a teljes vonalkódra vonatkozólag.                                                                                                    |

#### 1.12.21.1 Vonalkód jellemzők: Cím: 05 11 21 01, vagy E K V A

| Folyamat | Kijelző                         | Megjegyzés                                                                                                    |
|----------|---------------------------------|----------------------------------------------------------------------------------------------------|
|          | MENNYISÉG ÁR<br>*2829 * *2324 * | <ul> <li>A vonalkód prefixumok beállíthatók.</li> <li>Maximum 3 prefixum:         <ul> <li>a mennyiségi adat felismerésére</li> <li>ár adat felismerésére</li> </ul> </li> <li>A mennyiségi beállítások helyéről a billentyűvel léphetünk az ár prefixumok beállítására.</li> </ul> |
|          |                                 | Művelet végét jelző hangjelzés.                                                                                                    |

#### 1.12.21.2 Belső ellenőrzőszám: Cím: 05 11 21 02, vagy E K V B

| Folyamat | Kijelző                                    | Megjegyzés                                                                                                |
|----------|--------------------------------------------|----------------------------------------------------------------------------------------------------|
|          | BELSŐ VONALKÓD<br>ELLENŐRZŐ SZÁM ? (I/N) N | Igen esetén a pénztárgép leellenőrzi<br>a mennyiségi, vagy árbeli adatokra<br>vonatkozó ellenőrző számot. |
|          |                                            | Művelet végét jelző hangjelzés                                                                            |

Megjegyzés:

- A beállítással a pénztárgépet a címkéző berendezéshez állíthatjuk be. Amennyiben a címkéző berendezés által nyomtatott vonalkódban a számjegy ellenőrző szám, ezen opciót kapcsoljuk be, ha nem tartalmazza, kapcsoljuk ki.
- Amennyiben a funkció bekapcsolt állapotban van, a pénztárgép felismeri, ha egy adott vonalkód hibá(ka)t tartalmaz és hibaüzenetet ad. Ez esetben az adott termék nem kerül eladásra.

#### 1.12.21.3 Vonalkód hossz: Cím: 05 11 21 03, vagy E K V C

| Folyamat                                                              | Kijelző                                | Megjegyzés                                       |
|-----------------------------------------------------------------------|----------------------------------------|--------------------------------------------------|
|                                                                       | VONALKÓD ÁR/MENNYISÉG<br>01 6 SZÁMJEGY | Az árucikk azonosító szám karakterek mennyisége. |
|                                                                       |                                        | VONALKÓD ÁR/MENNYISÉG<br>O2 7 SZÁMJEGY           |
| A használt vonalkód készítő<br>(mérleg) beállításaihoz<br>igazítható. |                                        | Művelet végét jelző hangjelzés.                  |

Megjegyzés:

- A funkció csak mennyiség, -vagy ár adatokat tartalmazó vonalkódok esetén működik.
- Amennyiben az árucikk felismerése 7 számjeggyel történik, az előző pontban lévő ellenőrző összeg beállítás érvényét veszti.

#### 1.12.21.4 Vonalkód nyomtatás - Cím: 05 11 21 04, vagy E K V D

Ez a funkció lehetővé teszi a vonalkód számsorának nyugtára nyomtatását. Ebben az esetben a vonalkód (csak a számsor) PLU neve fölé nyomtatódik akkor, ha a cikket vonalkód használatával adták el. Amennyiben a cikket nem a vonalkód használatával adták el, és ez a funkció be van kapcsolva akkor a PLU száma kerül nyomtatásra a nyugtán.

| Folyamat | Kijelző                                  | Megjegyzés                      |
|----------|------------------------------------------|---------------------------------|
|          | VONALKÓD NYOMTATÁSA<br>NYUGTÁRA? (I/N) N |                                 |
| Ν        |                                          | Művelet végét jelző hangjelzés. |

Gyári beállítás az "N"

#### 1.12.22 Értékesítési háttértár: Cím: 05 11 22, vagy: E K W

| Folyamat | Kijelző                                         | Megjegyzés                                                                                                    |
|----------|-------------------------------------------------|----------------------------------------------------------------------------------------------------|
|          | ÉRT. HÁTTÉRTÁR TÚL-<br>CSORDUL.VÉDELEM? (I/N) N | Az opció a pénztárgép bufferének adat rög-<br>zítését kontrollálja. Csak abban az esetben<br>kapcsoljuk be a funkciót, ha az árukészlet<br>nyilvántartó szoftver leírása ezt előírja. |
|          |                                                 | Művelet végét jelző hangjelzés.                                                                                                    |

Megjegyzés:

A funkció bekapcsolása esetén, a PC-vel történő adatcserére használt bufferben lévő eladási adatok nem kerülnek felülírásra, amennyiben a buffer megtelik. (Azaz bekapcsolás esetén, ha nem használunk, vagy nem megfelelő árukészlet nyilvántartó szoftvert használunk és a buffer megtelik, újabb eladás nem lesz lehetséges.)

Gyári alapbeállításként a funkció nem engedélyezett.

#### 1.12.23 Eladás tiltása: Cím: 05 11 23, vagy: E K X

Amennyiben ezen paraméter beállítása "I" akkor a gyűjtő definiálásánál beállított maximális ár felett, illetve a nyugta limiteknél beállított érték felett a pénztárgép nem enged értékesíteni, amennyiben ezen paraméter beállítása "N" akkor a fent említett esetekben csak figyelmeztet a pénztárgép de Részösszeg gomb megnyomása után megtörténik az értékesítés.

| Folyamat | Kijelző                                  | Megjegyzés                      |
|----------|------------------------------------------|---------------------------------|
|          | ELADÁS TILTÁSA<br>MAX. ÁR FELETT (I/N) N |                                 |
| Ν        |                                          | Művelet végét jelző hangjelzés. |

Megjegyzés:

Gyári beállítás az "I"

## 1.13 Szerviz várható befejezése: Cím: 05 12, vagy: E L

A funkció segítségével a pénztárgép szervizbe szállítását követően a pénztárgépet javító műszerésznek be kell jegyeznie a pénztárgép javításának várható befejezését, amennyiben azt a pénztárgép működése lehetővé teszi és a menüpont elérhető. A dátum és idő beállítása után a pénztárgép bejegyzi az AEE-be, majd elküldi a NAV szerverének a pénztárgép javítás megkezdésnek időpontját az aktuális időbélyeg (dátum/idő) alapján, illetve a pénztárgép javításának várható befejezését a begépelt (dátum/idő) adatok alapján.

Az adatok megadása után a következő visszaigazoló üzenet jelenik meg a kijelzőn:

| SZERV. KEZDÉS, VÁRHATÓ BEFEJEZÉS |
|----------------------------------|
| IDEJE ELKÜLDVE NAV-NAK           |

## 1.14 Szerviz valós befejezése: Cím: 05 13, vagy: E M

A funkció segítségével lehetőség van a pénztárgép szervizelésének pontos befejezését, az aktuális időbélyeg (dátum/idő) alapján bejegyeztetni az AEE-be, melyet a pénztárgép elküld a NAV szerverének a szerviz igazolvány számával és az AEE akkumulátor gyári számával együtt.

A menüpont kiválasztása után a következő visszaigazoló üzenet jelenik meg a kijelzőn:

## 1.15 AEE leállítás: Cím: 05 14, vagy: E N

Az adóügyi ellenőrző egység leállítására szolgáló funkció. Az AEE leállítására például az AEE akkumulátorának biztonságos cseréjénél van szükség. Csak bekapcsolt szervizkapcsoló esetén érhető el.

Megjegyzés:

Amennyiben az AEE leállítása parancs nélkül távolítja el az AEE akkumulátort, és ez meghibásodást okoz, akkor a pénztárgép csak a komplett AEE cseréjével javítható. Az AEE leállítás nélküli akkumulátor eltávolítása utólag bizonyítható az AEE gyártói szervizben, ebben az esetben a pénztárgép javítása nem esik a garancia és a szavatosság körébe!

## 1.16 AEE akkumulátorának gyári száma: Cím: 05 15, vagy: E O

A menüpont az AEE akkumulátor gyári számának megadására szolgál, annak cseréje vagy bevizsgálása után. Az akkumulátorok gyári vonalkóddal vannak ellátva, a vonalkód számát szükséges ide bejegyezni a billentyűzetről vagy vonalkódolvasó segítségével.

| Folyamat             | Kijelző     | Megjegyzés                      |
|----------------------|-------------|---------------------------------|
|                      | AKKU SZÁMA: |                                 |
| 11223344556677889900 |             | Művelet végét jelző hangjelzés. |

Megjegyzés:

Amennyiben az AEE leállítása parancs nélkül távolítja el az AEE akkumulátort, és ez meghibásodást okoz, akkor a pénztárgép csak a komplett AEE cseréjével javítható. Az AEE leállítás nélküli akkumulátor eltávolítása utólag bizonyítható az AEE gyártói szervizben, ebben az esetben a pénztárgép javítása nem esik a garancia és a szavatosság körébe!

## 1.17 Következő felülvizsgálat: Cím: 05 16, vagy: E P

A funkció segítségével beállítható kötelező szerviz / felülvizsgálat dátuma. Beállítása esetén a pénztárgép figyelmezteti a felhasználót a kötelező felülvizsgálatról. Amennyiben a pénztárgép használója figyelmen kívül hagyja a pénztárgép figyelmeztetéseit, az semmilyen következménnyel nem jár (továbbra is használhatja a pénztárgépet).

| Folyamat             | Kijelző                                                 | Megjegyzés                                                                                                    |
|----------------------|---------------------------------------------------------|----------------------------------------------------------------------------------------------------|
|                      | KÖVETKEZŐ FELÜLVIZSGÁLAT<br>2000.00.00                  |                                                                                                    |
| 15 10 10             | KÖVETKEZŐ FELÜLVIZSGÁLAT<br>2015.10.01                  | Művelet végét jelző hangjelzés.                                                                                                    |
| TELEFON: 06301112222 | SZERVIZ INFÓ (TEL.):<br>TELEFON: 06301112222            | Megadható egy soros tájékoztató<br>szöveg, pl. a szerviz telefonszáma,<br>amely a kinyomtatott, figyelmeztető<br>bizonylaton megjelenik.                                                                                          |
| 1                    | KÖZÉPRE IGAZÍTÁS?<br>(I/N) I                            | Tájékoztató szöveg középre igazítása a kinyomtatott bizonylaton.                                                                                                    |
| 1                    | A DÁTUMTÓL FIGYELMEZTET<br>MINDEN NYUGTÁNÁL? (I/N)<br>I | Amennyiben ez a paraméter "I" akkor a<br>pénztárgép a <u>beállított szerviz dátum</u><br><u>időpontjától</u> minden nyugta<br>kinyomtatása után kinyomtatja a<br>figyelmeztető üzenetet is!<br>Megjegyzés: Gyári beállítás az "I" |
| 1                    | FELÜLVIZSGÁLATI ADATOK?<br>KÜLDÉSE NAV-NAK (I/N) I      | Amennyiben ezt a paramétert "I" –re<br>állítja akkor a pénztárgép a<br>felülvizsgálat tényét, időbélyeggel<br>(aktuális dátum/idő), szerviz igazolvány<br>számával és az AEE akkumulátor gyári                                    |

|                                            | számával együtt bejegyzi az AEE-be és<br>elküldi a NAV szerverének.    |
|--------------------------------------------|------------------------------------------------------------------------|
| FELÜLVIZSGÁLATI ADATOK<br>ELKÜLDVE NAV-NAK | Visszaigazoló üzenet, hogy a<br>felülvizsgálat közzététele megtörtént. |

 A pénztárgép a következő felülvizsgálat dátuma előtt egy hónappal, a napnyitás után és a napi forgalmi jelentés előtt kinyomtatja az alábbi bizonylatot a következő szerviz időpontjáról. Illetve minden alkalommal, a napnyitás után és a napi forgalmi jelentés nyomtatása előtt a kijelzőn is megjelenik az alábbiakban ismertetett üzenet.

**Figyelem!** Ha "A DÁTUMTÓL FIGYELMEZTET MINDEN NYUGTÁNÁL?" paraméter "I" -re van állítva akkor a beállított felülvizsgálat dátum időpontjának eljövetelétől a pénztárgép az összes kinyomtatott nyugta után is kinyomtatja a figyelmeztető bizonylatot!

 Amennyiben nem kívánja bekapcsolni a funkciót, hagyja meg a fenti táblázatban lévő dátumot: 2000.00.00., illetve, ha már egyszer megváltoztatta, állítsa vissza 2000.00.00. –ra a dátumot, ha ki akarja kapcsolni a kötelező karbantartást. HHH Rdózó Kft 9999 A!0'\$#^v\*()A aðeeiiooobuuuu tér 99 HHH Telephelynév 1010 A,./&\{}⇔;\_-+\*A AAEEIIOoobuuuu utca 10/a NEM ADOUGYI BIZONYLAT A KOJETKEZÓ KARBANTARTAS IDEJE: 2015.11.19. KIEGÉSZITÓ INFORMACIOK: SZERUIZ:06302223344

HIVUR A SZERUIZT #01/01 2015.10.19.16:56 NRU ELLENGRZÖ KOD: B12ED NEM ADOUGYI BIZONYLAT

## 1.18 Mobil szolgáltató keresése: Cím: 05 17, vagy: E Q

Ezzel a menüponttal a pénztárgép lehetőséget nyújt a megfelelő mobil szolgáltató kiválasztására, amennyiben a pénztárgép üzemeltetésének helyszínén nem megfelelő a lefedettsége az AEE-ben található SIM chip GSM szolgáltatójának.

KÖVETKEZŐ FELÜLVIZSGÁLAT 2015.10.01 NYOM.<RÉSZÖ.>

Megjegyzés (hatályos rendelet részlet):

Több mobilhálózat elérhetősége esetén az AEE csak akkor kapcsolódhat a nem preferált hálózatok egyikére, ha a preferált hálózat térereje nem éri el a -100 dBm jelszintet, és a preferált hálózhat jelszintje legalább 30dBm-el alacsonyabb a nem preferált hálózatéhoz képest. Ebben az esetben az AEE-nek a legjobb jelszintet biztosító szolgáltatót kell választania. Az AEE-nek naponta egyszer automatikusan végre kell hajtania a szolgáltató ellenőrzést. Az AEE-nek biztosítania kell, hogy a szolgáltató keresést a pénztárgép igény szerint bármikor kezdeményezhesse.

## 1.19 Működtető szoftver frissítése: Cím: 05 18, vagy: E R

A firmware frissítés menüpont lehetőséget ad a pénztárgép és az AEE működtető szoftverének frissítésére. Az AEE a frissítési igényt elküldi NAV szerverének és amennyiben elérhető a szerveren frissebb firmware verzió akkor azt az AEE letölti és frissíti a pénztárgép és a saját szoftverét.

A frissítés igény feladása után a következő tájékoztató üzenet jelenik meg a kijelzőn:

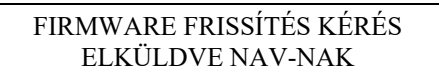

## 1.20 Felfüggesztési kód: Cím: 05 19, vagy: E S

A felfüggesztési kódot az AEE generálja (csak Sagemcom AEE esetében), ezt a generált kódot kell megadni az AEE gyártó oldalán, hogy megkapjuk az érvényes engedélyező kódot az átszemélyesítés használatához.

Megjegyzés:

A funkció csak üzemeltetés befejezve állapotban működik.

## 1.21 Firmware verzió számok: Cím: 05 20, vagy: E T

A menüpont alatt megtekinthető a pénztárgépre és az AEE-re legutoljára letöltött és telepített firmware-ek verziószáma.

## 1.22 AEE LED állapotok

## AEE LED állapotok leírása

A három AEE jelző led működése és leírása a kormányrendelet szerint.

| LED működése  | Leírás                                       |  |  |
|---------------|----------------------------------------------|--|--|
| zöld világít  | Az AEE tápellátását a pénztárgép biztosítja. |  |  |
| zöld villog   | Az AEE saját akkumulátoráról üzemel.         |  |  |
| sárga világít | Az AEE kommunikációja megfelelő.             |  |  |
| sárga villog  | AEE kommunikációjában hiba lépett fel.       |  |  |
| piros világít | AEE belső hiba.                              |  |  |

#### Sagemcom AEE LED állapotok

A három LED pontosan jelzi az állapotára vonatkozó információkat.

A piros LED villogása különféle hardver hibákat jelez:

| Villogás          | Leírás                 |
|-------------------|------------------------|
| 1 villogás        | Memória hiba           |
| 2 másodpercenként |                        |
| 2 villogás        | TPM hiba               |
| 2 másodpercenként |                        |
| 3 villogás        | SD kártya hiba         |
| 2 másodpercenként |                        |
| Folyamatos        | Általános hardver hiba |

#### AEE LED állapotok leírása

A három AEE jelző led működése és leírása a kormányrendelet szerint.

| 5             | al and a second second s |  |
|---------------|----------------------------------------------------------------------------------------------------|--|
| LED működése  | Leírás                                                                                                    |  |
| zöld világít  | Az AEE tápellátását a pénztárgép biztosítja.                                                                                                    |  |
| zöld villog   | Az AEE saját akkumulátoráról üzemel.                                                                                                    |  |
| sárga világít | Az AEE kommunikációja megfelelő.                                                                                                    |  |
| sárga villog  | AEE kommunikációjában hiba lépett fel.                                                                                                    |  |
| piros világít | AEE belső hiba.                                                                                                    |  |

#### **Retail Innovation AEE LED állapotok**

A három LED pontosan jelzi az állapotára vonatkozó információkat.

| LED   | Villanás<br>időközönként<br>(ms) | Villanás<br>hossza (ms) | Leírás                                                                                          |
|-------|----------------------------------|-------------------------|-------------------------------------------------------------------------------------------------|
| Zöld  | Nem világít                      | Nem világít             | Nincs tápellátás                                                                                |
| Zöld  | Világít                          | Világít                 | Tápellátás a pénztárgéptől.                                                                     |
| Zöld  | 1000                             | 500                     | Normál villogás. Az AEE saját akkumulátoráról<br>üzemel, az akkumulátor töltött állapotban van. |
| Zöld  | 100                              | 50                      | Gyors villogás. Az AEE saját akkumulátoráról üzemel, az akkumulátor lemerült állapotban van.    |
| Sárga | Nem világít                      | Nem világít             | AEE nincs regisztrálva a mobil hálózaton.                                                       |
| Sárga | Világít                          | Világít                 | Mobil hálózaton regisztrált AEE. Nincs hiba a működésben.                                       |
| Sárga | 2000                             | 1000                    | Lassú villogás. Hiba a kapcsolatban.                                                            |
| Sárga | 100                              | 50                      | Gyors villogás. SSL hitelesítési hiba.                                                          |
| Piros | Nem világít                      | Nem világít             | Normál működés.                                                                                 |
| Piros | Világít                          | Világít                 | Végzetes hiba a működésben. Rendszer reset szükséges a normál működéshez.                       |

| Piros                        | 500             | 50            | Rövid villogás. Normál működés megszakítva, AEE leállítás folyamatban.      |
|------------------------------|-----------------|---------------|-----------------------------------------------------------------------------|
| Piros +<br>Sárga +<br>Zöld # | Világít         | Világít       | AEE inicializálás.                                                          |
| Piros +<br>Zöld #            | 1000            | 500           | Normál villogás. AEE leállítva, tápellátás nem megfelelő.                   |
| Piros +<br>Zöld #            | 2000<br>Világít | 10<br>Világít | Várakozás az AEE akkumulátor normál töltöttségére és az AEE újraindítására. |

# - LED-ek szinkronban villognak

## 1.23 Szerviz program

A fejezet leírja a szerviz szoftver általános használati módját, illetve részletes információt tartalmaz azon pénztárgép beállításokról, melyek a szerviz szoftverből érhetőek el. A szoftver ingyenes és a forgalmazó jelszóval védett weboldaláról letölthető. Hozzáférése a jelszóval védett oldalakhoz csak annak lehet, illetve a szoftvert csak az használhatja, aki jogosult valamely MICRA pénztárgép forgalmazására. A program tömörített formátumban (zip) tölthető le a weboldalíról és kicsomagolás után az **JotaMiniServ.exe** indító fájllal indítható. A program telepítést nem igényel és Windows operációs rendszereken futtatható.

A program a 2 –es fejezetben ismertetett összeállítások szerint működtethető, mindemellett a program pénztárgép kapcsolat nélkül is használható, paraméterek szöveges fájlokba írására.

A szerviz szoftver használatának néhány előnye:

- Gyors paraméter megadás.
- A vevőhöz tartozó paraméterek eltárolhatóak egy vevő egyedi könyvtárban.
- A program, hibák diagnosztizálására is alkalmas.

#### 1.23.1 Értékesítési háttértár konfigurációja

Az értékesítési háttértár paraméterezését akkor kell elvégezni, ha a pénztárgép PC –s kapcsolattal (back-office szoftverrel) együtt működik. Amennyiben szükséges, a paraméterek beállítását illetően konzultáljon a használatban lévő back-office szoftver készítőjével (a paraméterek beállíthatóak a back-office szoftverről is, amennyiben a szoftver készítője implementálta azokat a szoftverbe).

A paraméterek a "Funkciók" ablakban, a "Szerviz beállítások" –ban, azon belül a "További beállítások" –ban elérhetőek. Az értékesítési háttértár tartalma:

- eltárolja a forgalmi adatokat (alapbeállításként bekapcsolt),
- pénz ki/be műveleteket,
- különböző fizetőeszközök használatáról, visszajáróról szolgáltat információkat,
- nyugtán belüli sztornó információkat képes eltárolni,
- vevőkártya információkat tárol el.

#### 1.23.2 Vevő kártya azonosítás

A pénztárgép képes offline és online vevőazonosítás elvégzésére. Az online vevőazonosításhoz folyamatos back-office kapcsolat szükséges.

Az offline vevőazonosítás ugyan képes back-office szoftver nélküli működésre, mivel az értékesítési háttértár eltárolja a vevőkódokat, összerendelve az adott nyugtával, de annak adat feldolgozására back-office szoftverre van szükség.

Az offline vevőazonosítást a szerviz szoftver "Funkciók" ablakában, a "Vevőkártya" gombra kattintás után végezhetjük el az ott leírtak szerint (a paraméterek beállíthatóak a back-office szoftverről is, amennyiben a szoftver készítője implementálta azokat a szoftverbe).

## 2 Perifériák csatlakoztatása a pénztárgéphez

**Figyelem!** A hálózat kialakítása közben a kábelek csatlakoztatásakor minden elektromos berendezés (pénztárgép, PC...) legyen kikapcsolt állapotban!

Az alábbiakban ismertetett alkatrészek megrendelhetők a Micra Metripond Kft.-nél. A rendeléshez a rendelési kód szükséges.

## 2.1 Pénztárgép csatlakoztatása PC-hez

A pénztárgép PC-hez történő csatlakoztatására számos lehetőség van.

# 2.1.1 A pénztárgép PC-RS csatlakozójának és a PC valamely soros portjának direkt kábel csatlakoztatása

A csatlakozás szabványos UTP 5E kábellel lehetséges. A kábel mindkét végén szabványos RJ45-ös csatlakozóknak kell lennie, melyek bekötése megfelel a szabványos Ethernet kábel "egyenes" bekötésének). A PC oldali csatlakoztatáshoz használjuk a következő adaptert: PC RS/UTP (adapter rendelési kódja: A34).

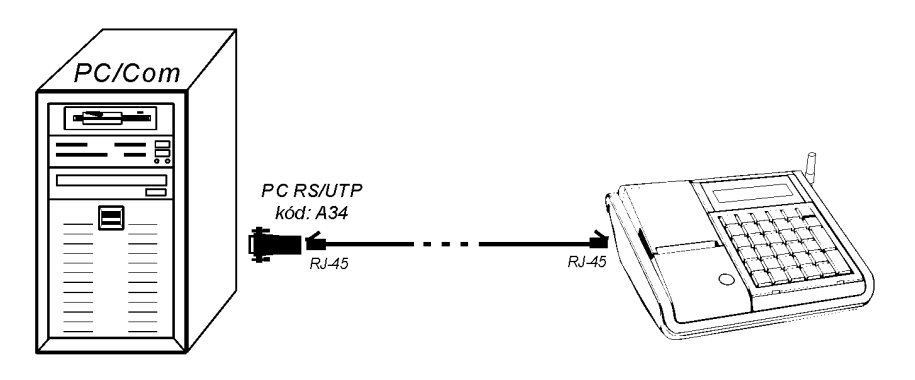

#### 2.1.2 A pénztárgép PC-USB csatlakozójának és a PC valamely USB portjának csatlakozatásával

A pénztárgép USB A-B kábel segítségével is csatlakoztatható PC-hez. Az USB kábeles csatlakozás idejére a pénztárgép soros PC portja letiltásra kerül, ezért egy időben a PC RS és a PC USB port nem használható. Az USB kábeles csatlakozás egyenértékű a soros csatlakozással.

A csatlakozáshoz szabványos USB kábellel lehetséges.

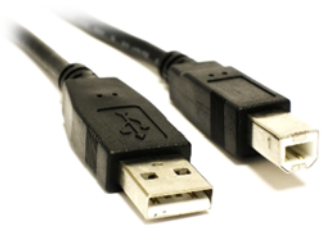

## 2.1.3 A pénztárgép PC-RS csatlakozójának és a PC valamely USB portjának csatlakozatásával

A csatlakozás szabványos UTP 5E kábellel lehetséges. A kábel mindkét végén szabványos RJ45-ös csatlakozóknak kell lennie, melyek bekötése megfelel a szabványos Ethernet kábel "egyenes" bekötésének). A PC oldali csatlakoztatáshoz használjuk a következő eszközt, amely 4 pénztárgép egyidejű csatlakoztatására alkalmas:

- USB/RS (adapter rendelési kódja: 01658),
- USB/4RS (adapter rendelési kódja: 00526),

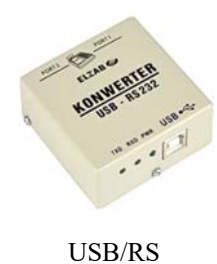

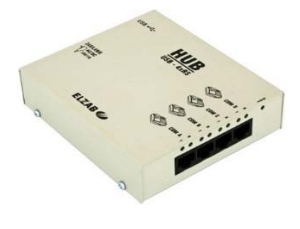

USB/4RS

### 2.1.4 Pénztárgép csatlakoztatása PC –hez 4 csatornás multiplexer segítségével

A MULTIPLEXER 4xRS232/RJ (a multiplexer rendelési kódja: MUX2) segítségével lehetőség van maximum 4 pénztárgépet csatlakoztatni egy PC soros portjához. A pénztárgépeket és a multiplexert összekötő kábel, illetve a multiplexert PC-vel összekötő kábel szabványos Ethernet kábel "egyenes" bekötéssel. A multiplexer elektromosan leválasztja a pénztárgépeket egymástól és a PC-től (minden csatorna opto csatolóval van kiépítve). Két multiplexer nem csatlakoztatható egymáshoz (nem kaszkádolhatóak).

A multiplexer PC-hez történő csatlakoztatásához használja a multiplexerhez kapott adaptert a PC oldalán. A multiplexer tápellátása az eszközhöz kapott tápegységgel történik.

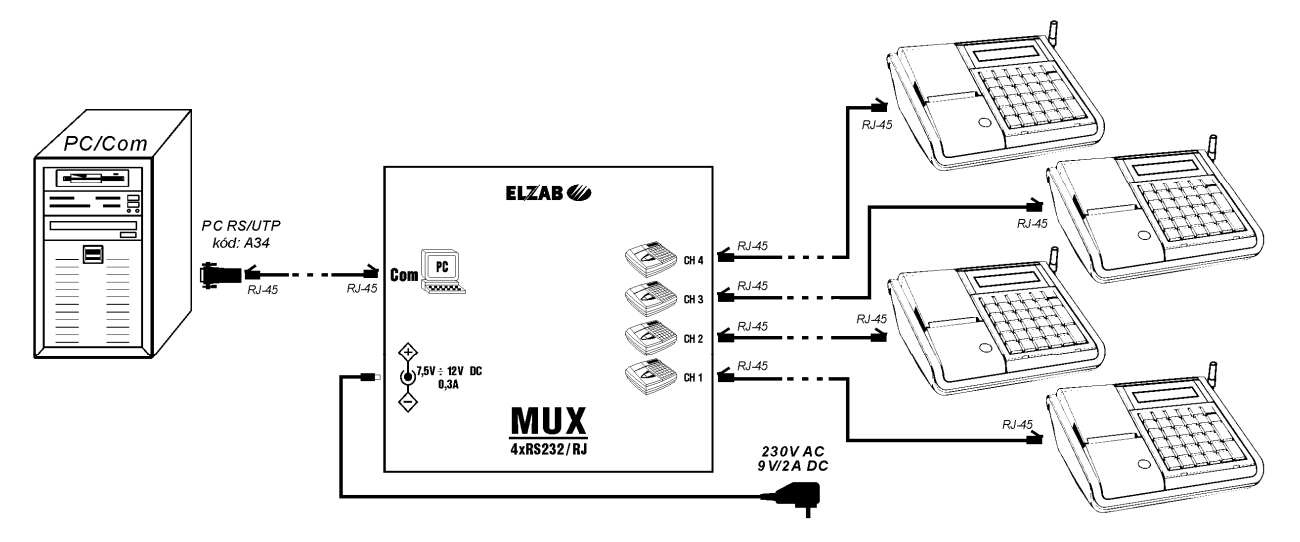

#### 2.1.5 Pénztárgép csatlakoztatása PC-hez 8 csatornás multiplexer segítségével

A MULTIPLEXER 8xRS232/RJ (a multiplexer rendelési kódja: MUX1) segítségével lehetőség van maximum 8 pénztárgépet csatlakoztatni egy PC soros portjához. A csatlakoztatás módja, szükséges kábelek és a tápellátás megegyezik az előző pontban leírtakkal.

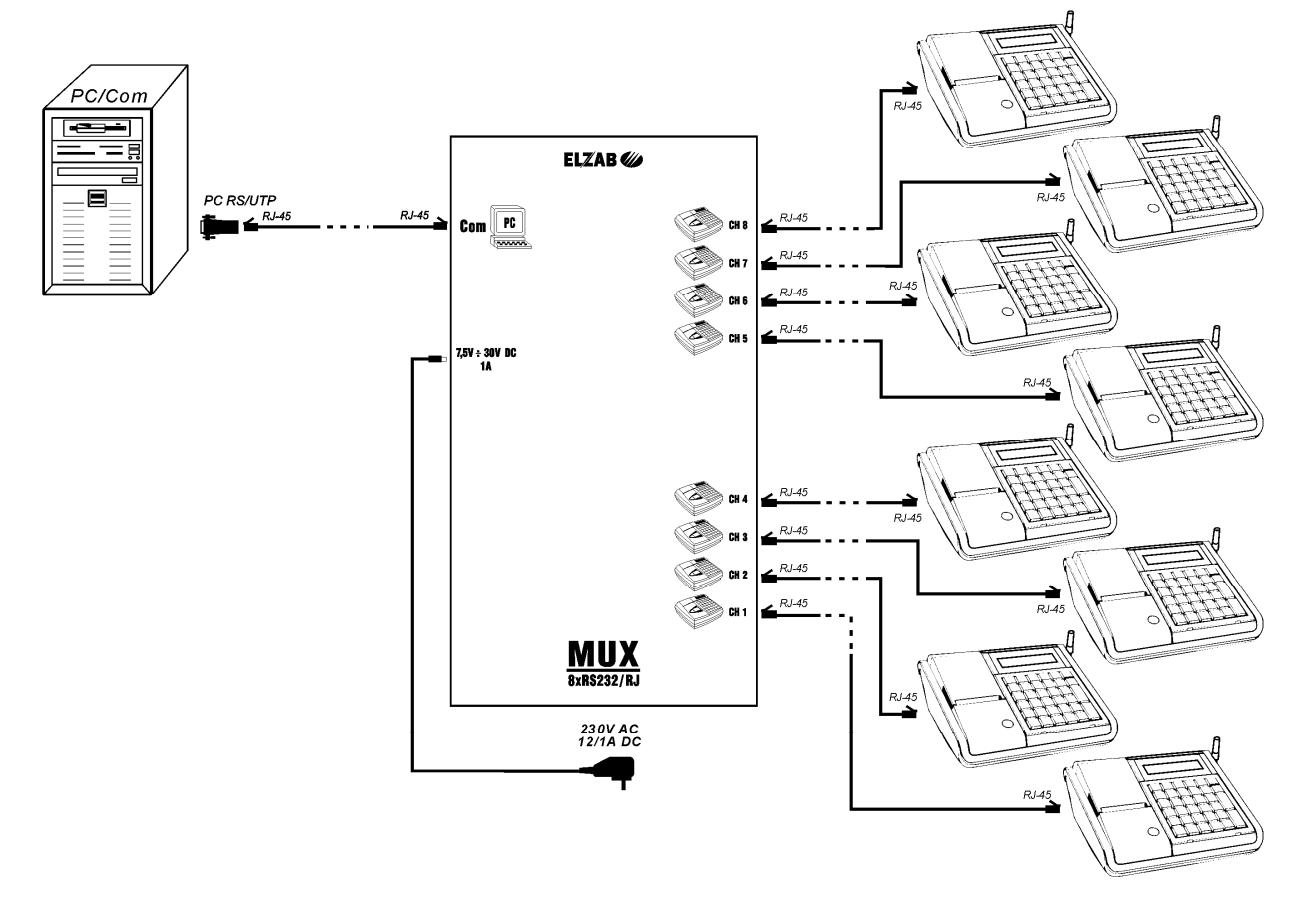

Az előzőekben leírt alkatrészek nevei és rendelési kódjai:

| Rendelési kód | Az alkatrész gyári megnevezése | Az alkatrész Magyar neve |
|---------------|--------------------------------|--------------------------|
| MUX2          | Multiplekser 4xRS232/RJ        | Multiplexer 4xRS232/RJ   |
| MUX1          | Multiplekser 8xRS232/RJ        | Multiplexer 8xRS232/RJ   |

### 2.1.6 Pénztárgép csatlakoztatása PC -hez közvetett módon (távoli eléréssel)

#### 2.1.6.1 Pénztárgép csatlakoztatása Telekas modem (MOE) segítségével

A rendszer kialakításhoz a közvetlen kábelkapcsolathoz hasonlóan PC RS/UTP adapterre (A34) és egyenes bekötésű, Ethernet kábelre van szükség, mely számítástechnikai boltokban beszerezhető.

A modemen két port található, melynek második RS-232 –es portjára 4 csatornás multiplexer is csatlakoztatható (MUX2). A kialakításhoz a pénztárgép használati helyén analóg vonal megléte szükségeltetik, a PC oldalán pedig analóg külső,

-vagy belső faxmodem szükséges.

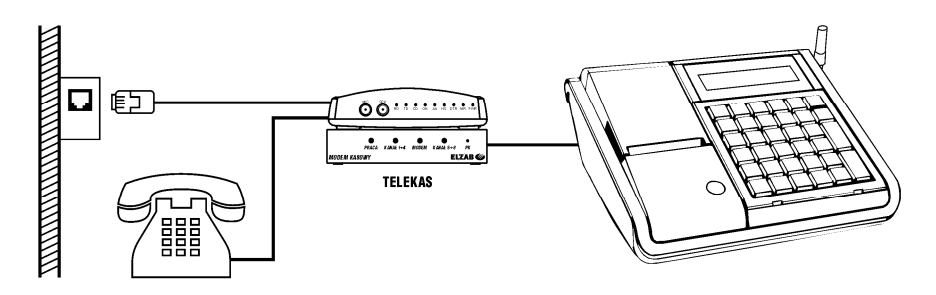

#### 2.1.6.2 Pénztárgép csatlakoztatása MICRA M2M telemetriai eszköz segítségével

A rendszer kialakításához a közvetlen kábelkapcsolathoz hasonlóan PC RS/UTP adapterre (A34) és egyenes bekötésű, Ethernet kábelre van szükség, mely számítástechnikai boltokban beszerezhető.

A pénztárgép csatlakoztatható MICRA M2M telemetriai eszközhöz (rendelési kód: 63732).

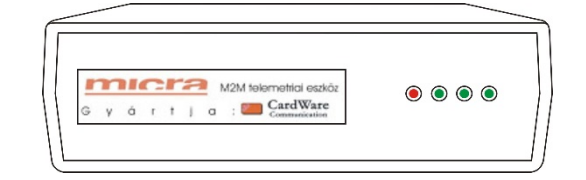

### 2.2 Pénztárgép csatlakoztatása mérleghez

Lehetőség van az alábbiakban ismertetett mérlegek pénztárgéphez történő csatlakoztatására és azok együttes működésére. Az alábbiakban az összeköttetés metódusához szükséges eszközöket és az összeköttetéshez használható mérlegeket ismertetjük.

| Mérleg típusa                                           | Cím, protokoll<br>megnevezése a<br>pénztárgépben (05 11 10)        | Az összeköttetéshez<br>szükséges kábel/<br>Gyári megnevezés                           | Működéshez szük-<br>séges, a mérlegben<br>beállítandó<br>paraméterek | Adat leolvasási<br>módok                                                          |
|---------------------------------------------------------|--------------------------------------------------------------------|---------------------------------------------------------------------------------------|----------------------------------------------------------------------|-----------------------------------------------------------------------------------|
| MICRA F-200,<br>F-210, G-300,<br>G-310                  | 05 MICRA PROT. EAN                                                 | Mérleg kábel DSUB9/RJ12<br>(rendelési kódja: <b>A64</b> )/<br>Mérleg kábel DSUB9/RJ12 | tonnPr: 0<br>(9600,8,1,No)<br>Protot: 5<br>(EAN PC ICL)              | – Definiált<br>gyorsbillentyűvel                                                  |
| Micra BASIC<br>RK – 100 (E,L)<br>Micra BASIC<br>RK – 10 | O4 CAMPESA PROT. 14                                                | Mérleg kábel RJ45/RJ12<br>(rendelési kódja: <b>A35</b> )/<br>Mérleg kábel RJ45/RJ12   | Mode: 0<br>Baud: 9600<br>Pala: E 81<br>Peri: Prt 14                  | <ul> <li>Definiált</li> <li>gyorsbillentyűvel</li> <li>↓ 5 (mérlegről)</li> </ul> |
| Micra BASIC<br>SP-100                                   | O4 CAMPESA PROT. 14                                                | Mérleg kábel RJ45/RJ12<br>(rendelési kódja: <b>A35</b> )/<br>Mérleg kábel RJ45/RJ12   | Mode: 0<br>Baud: 9600<br>Pala: E 81<br>Peri: Prt 14                  | – Definiált<br>gyorsbillentyűvel                                                  |
| MICRA Prima                                             | 01 MICRA PRIMA / CAT                                               | Prima szabványos mérleg<br>kábel                                                      | A mérleg automa-<br>tikusan felismeri a<br>beállított protokollt.    | <ul> <li>Definiált</li> <li>gyorsbillentyűvel</li> <li>→ (mérlegről)</li> </ul>   |
| MICRA CAT27                                             | 01 MICRA PRIMA / CAT                                               | CAT 27 szabványos mérleg<br>kábel                                                     | A mérleg automa-<br>tikusan felismeri a<br>beállított protokollt     | <ul> <li>Definiált</li> <li>gyorsbillentyűvel</li> <li>→ (mérlegről)</li> </ul>   |
| MICRA CAT17                                             | 01 MICRA PRIMA / CAT                                               | Mérleg kábel DSUB9/RJ12<br>(rendelési kódja: <b>A14</b> )/<br>Mérleg kábel DSUB9/RJ12 | A mérleg automa-<br>tikusan felismeri a<br>beállított protokollt     | – Definiált<br>gyorsbillentyűvel<br>– → (mérlegről)                               |
| CAS<br>Corporation                                      | 02 ANGEL AP1-15xx<br>PROT.1<br>vagy<br>03 ANGEL AP1-15xx<br>PROT.2 | Mérleg kábel DSUB9/RJ12<br>(rendelési kódja: <b>A14</b> )/<br>Mérleg kábel DSUB9/RJ12 | Használja az<br>alapbeállításokat az<br>átvitelhez:<br>9600,8,N,1    | – Definiált<br>gyorsbillentyűvel                                                  |

#### Megjegyzés:

#### A mérlegek azonosításánál mindig az adattáblán található típusjelzés a mérvadó.

Javasolt tömeg átviteli módok:

- MICRA CAT17, CAT27 -es mérleg esetén nyugvó tömeg automatikus átvitele (a mérlegen kell beállítani).
- MICRA Prima mérleg esetén a mérlegen történő tömeg átküldő gomb megnyomása hatására.
- Pénztárgép billentyűzetéről tömegátkéréssel (05 02 BILLENTYŰ DEFINIÁLÁS –nál állítsunk be mérleg tömeg átkérést valamely gyorsbillentyűhöz, pl. G6 hozzárendelve).

| Gamma | Rendelési<br>kód | Fémpénzes<br>sorok száma | Kivehető és<br>mozgatható<br>fémpénzes<br>rekeszek száma | Papírpénzes<br>rekeszek<br>száma | Mélység<br>(mm) | Szélesség<br>(mm) | Magasság<br>(mm) |
|-------|------------------|--------------------------|----------------------------------------------------------|----------------------------------|-----------------|-------------------|------------------|
| A11   |                  | 1                        | 4                                                        | 3                                | 355             | 327               | 124              |
| A12   | A12              | 1                        | 4                                                        | 6                                | 355             | 327               | 124              |
| A21   |                  | 2                        | 8                                                        | 3                                | 431             | 327               | 124              |
| A22   | A22              | 2                        | 8                                                        | 6                                | 431             | 327               | 124              |
| B11   |                  | 1                        | 4                                                        | 4                                | 355             | 407               | 124              |
| B12   | B12              | 1                        | 4                                                        | 8                                | 355             | 407               | 124              |
| B21   | B21              | 2                        | 8                                                        | 4                                | 431             | 407               | 124              |
| B22   | B22              | 2                        | 8                                                        | 8                                | 431             | 407               | 124              |
| C11   | C11              | 1                        | 5                                                        | 5                                | 355             | 487               | 124              |
| C12   | C12              | 1                        | 5                                                        | 10                               | 355             | 487               | 124              |
| C21   | C21              | 2                        | 10                                                       | 5                                | 431             | 487               | 124              |
| C22   | C22              | 2                        | 10                                                       | 10                               | 431             | 487               | 124              |

## 2.3 Pénztárgép csatlakoztatása pénztárgép fiókhoz

## 2.4 Pénztárgép csatlakoztatása külső vevőkijelzőhöz

A külső vevőkijelzőn a vevő láthatja a fizetendő összeg mennyiségét. Az egység ugyanazon értékeket mutatja, mint a pénztárgép beépített vevőoldali kijelzője. A külső vevőkijelző saválló oszlopán a kijelző kábelét át kell vezetni és az oszlop tépőzáraival az egységet a felületre rögzíteni. Az elhelyező felületen egy lyukat kell fúrni a kijelző kábelének. Külső vevőkijelző használatához csatlakoztassa a vevőkijelzőt a pénztárgép külső kijelző csatlakozójához. A pénztárgéphez csatlakoztatható külső vevőkijelző adatai:

| Rendelési kód | Az alkatrész magyar neve                    | Csatlakozó típusa |
|---------------|---------------------------------------------|-------------------|
| 63731         | Forgatható vevőkijelző saválló<br>oszloppal | RJ12 (6 lábas)    |

#### 2.5 Pénztárgép csatlakoztatása vonalkódolvasóhoz

A pénztárgép képes soros, vagy PS2 csatlakozójú vonalkódolvasóval működni. Soros vonalkódolvasó használatához szüksége lesz PS2/Soros a képen látható átalakítóra. A vonalkódolvasó egyedi beállításai lehetővé teszik a pénztárgéppel történő tökéletes működést. A vonalkódolvasó beállításairól az eszköz kézikönyvében találhat további információkat. A pénztárgéphez a következő beállításokat végezzük el a vonalkódolvasón:

- kapcsoljuk ki a prefixumokat (prefix)
- PS/2 csatlakozóval rendelkező vonalkódolvasó esetén kapcsoljuk be a vonalkód végét jelző karaktert (suffix) amely leírástól függően CR, vagy (0Dh).
- soros vonalkódolvasó RS-232 esetén az átvitel típusát állítsuk: "9600, even, 8 bit, 1 stop" és kapcsoljuk be a vonalkód végét jelző karaktert (suffix): CR LF (0Dh 0Ah).

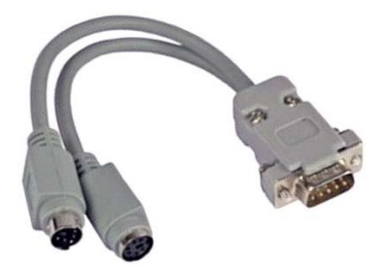

## 2.6 Adóügyi ellenőrző egység sértetlensége

A pénztárgép adóügyi ellenőrző egysége és alaplapja egy IP54 védett fém burkolat alatt található. A fém burkolat megbontása akár javítási szándékkal is <u>szigorúan tilos</u> és csak roncsolással, illetve az egyedi sorszámos műanyag plomba feltörésével lehetséges.

Amennyiben az AEE burkolat illetve plomba illetéktelen megbontását tapasztalja, ennek tényét köteles a gépnaplóban rögzíteni illetve az esetről jegyzőkönyvet felvenni és jelenteni az Nemzeti Adó- és Vámhivatalnak.

Az AEE csak a pénztárgép alsó burkolatával együtt cserélhető.

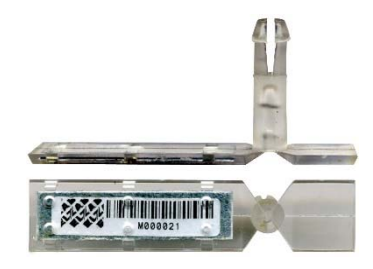

## 3 Hibaüzenetek

|     | Nyomtatáson megjelenő üzenetek               | Az üzenet kifejtése                                                                                                    |
|-----|----------------------------------------------|----------------------------------------------------------------------------------------------------|
| NSO | A BLOKKOLÁS OKA:                             | Ha a pénztárgép blokkolt állapotba kerül, valamely hiba miatt,<br>erről értesítést kapunk bizonylaton. A táblázat következő sorai<br>tartalmazzák azon üzeneteket, amelyek a blokkolás okai lehetnek. |
| NS9 | RAM ELEM KIMERÜL                             | Az adóügyi modul feszültségellátása megszűnt.<br>Cserélje ki az elemet az adómemória modulon.                                                                                                    |
|     | Kijelzőn megjelenő üzenetek                  | Az üzenet kifejtése                                                                                                    |
| Τ7  | FESZÜLTSÉG ALACSONY:<br>RAM ELEMEN >>        | Az adóügyi modulon lévő RAM elem feszültsége alacsony.<br>Az elemet ki kell cserélni!                                                                                                    |
| Т8  | FESZÜLTÉSÉG ALACSONY:<br>MŰKÖDTETŐ AKKUM. >> | Az akkumulátor feszültsége alacsony.<br>Az akkumulátort ki kell cserélni!                                                                                                    |
| T45 | AP SZÁMOK NEM EGYEZNEK!                      | A BEÁLLÍTÁSOK – (16) AP SZÁM menüpontban és a (9)<br>MEGSZEMÉLYESÍTÉS menüpontban megadott AP számok<br>eltérnek.                                                                                     |
| T46 | MEGSZEMÉLYESÍTÉS<br>SIKERTELEN, HIBAKÓD: XXX | A NAV által visszaadott hibakód, sikertelen megszemélyesítés esetén. Lásd: 4 AEE hibakódok                                                                                                    |
| S14 | TÚL SOK ÁFA VÁLTOZTATÁS                      | Az ÁFA értékeket nem lehet 200-nál több alkalommal megváltoztatni.                                                                                                    |
| Т20 | NINCS FEJLÉC                                 | Nincs fejléc megadva. Adja meg a fejlécet.                                                                                                    |
| T24 | NINCSENEK ÁFA ÉRTÉKEK                        | Adja meg az ÁFA értékeket!                                                                                                    |
| Т27 | NYOMTATÓ HIBA                                | Hiba a nyomtató vezérlő elektronikán, vagy a hőnyomtatóban<br>lehet. A hiba lokalizálása után a megfelelő részt cserélni kell!                                                                        |
| Т28 | NYOMTATÓ KOMMON. HIBA                        | Hiba a nyomtató vezérlő elektronikán lehet.<br>A modult cserélni kell!                                                                                                    |
| S16 | SZERVIZKAPCSOLÓ HELYZETE:<br>NORMÁL MÓD      | A szervizkapcsoló normál pozícióban van. Néhány funkció csak a szervizkapcsoló szerviz pozícióba helyezésével érhető el.                                                                              |

## 4 AEE hibakódok

#### AEE funkció műveletek közben tapasztalható hibakódok

#### Sagemcom – Hibakódok AEE funkció műveletek közben.

Amennyiben a rendszerbe állítás, megszemélyesítés, átszemélyesítés, üzemeltetés befejezése vagy folytatása folyamata sikertelen a pénztárgép megjeleníti az AEE-től kapott hibakódot:

| Hibakód  | AEE esemény                 | Leírás                                                                           |
|----------|-----------------------------|----------------------------------------------------------------------------------|
| 0        |                             | AEE megszemélyesített állapotban van (NAV szerveren regisztrált).                |
| 1        | Normál működés (Pénztárgép  | AEE – USB mód aktív.                                                             |
| 2        | rendszerbe állítva és       | AEE hiba – AEE nem működik megfelelően (Pl. AEE akkumulátor nincs                |
|          | megszemélyesítve)           | csatlakoztatva, AEE akkumulátor feszültsége alacsony, kevés hely az SD           |
|          |                             | kártyán, AEE-t NAV blokkolta, stb.).                                             |
| 30       |                             | Üzemeltetés befejezése művelet folyamatban                                       |
| 33       |                             | Modem kommunikációs hiba – Az AEE automatikusan újraindítja a                    |
|          |                             | modemet. Várja meg a modem reset-et.                                             |
| 34       | Ü                           | Hálózati hiba (GSM hálózat nem elérhető) – Próbálkozzon a                        |
|          | folvamán felmerülő          | megszemélyesítéssel egy másik helyen ahol jobb hálózati jel érhető el.           |
| 35       | hibakódok                   | GSM hitelesítési hiba - Próbálja később vagy hívja a mobil szolgáltatót.         |
| 36       | moukodok                    | TCP kapcsolati hiba – Próbálja újra.                                             |
| 37       |                             | NAV kiszolgáló hitelesítési hiba (hibás tanúsítvány), hívja a NAV-ot.            |
| 38       |                             | Üzemeltetés befejezése hiba (az üzemeltetés befejezését a szerver                |
|          |                             | elutasította), hívja a NAV-ot.                                                   |
| 50       |                             | Atszemélyesítés folyamatban.                                                     |
| 52       |                             | Uzemeltetés folytatása művelet folyamatban.                                      |
| 53       |                             | Modem kommunikációs hiba – Az AEE automatikusan újraindítja a                    |
|          |                             | modemet. Várja meg a modem reset-et.                                             |
| 54       | Atszemélyesítés vagy        | Hálózati hiba (GSM hálózat nem elérhető) – Próbálkozzon a                        |
|          | üzemeltetés folytatása      | megszemélyesítéssel egy másik helyen ahol jobb halózati jel érhető el.           |
| 55       | tolyamán telmerülő          | GSM hitelesítési híba - Próbálja később vagy hívja a mobil szolgáltatót.         |
| 56       | hibakodok                   | TCP kapcsolati hiba – Próbálja újra.                                             |
| 57       | -                           | NAV kiszolgáló hitelesítési hiba (hibás tanúsítvány), hívja a NAV-ot.            |
| 58       |                             | Atszemelyesítés vagy uzemeltetes folytatása híba (az atszemelyesítést            |
| 50       |                             | vagy uzemeltetes folytatasat a szerver elutasította), hívja a NAV-ot.            |
| <u> </u> |                             | AZ ALE Kesz az atszemelyesítésre vagy az uzemeltetes folytatasara.               |
| 70       |                             | Elso megszemelyesites (uzembe nelyezes) lolyamatoan.                             |
| 15       |                             | modemi kommunikacios mba – AZ AEE automatikusan ujramutija a                     |
| 74       |                             | Hálázati hiba (GSM hálázat nem elérhető) – Prábálkozzon a                        |
| / 4      | Első megszemélyesítés       | megszemélyesítéssel egy másik helyen abol jobb hálózati jel érhető el            |
| 75       | (üzembe helvezés) folyamán  | GSM hitelesítési hiba - Próbália később vagy hívia a mobil szolgáltatót          |
| 76       | felmerülő hibakódok         | TCP kapcsolati hiba – Próbália újra                                              |
| 77       |                             | NAV kiszolgáló hitelesítési hiba (hibás tanúsítvány), hívia a NAV-ot.            |
| 78       |                             | Első megszemélyesítés (üzembe helyezés) hiba (a megszemélyesítést a              |
|          |                             | szerver elutasította), hívia a NAV-ot.                                           |
| 79       |                             | Az AEE rendszerbe állítva, kész a megszemélyesítésre.                            |
| 90       |                             | Rendszerbe állítás folyamatban                                                   |
| 93       |                             | Modem kommunikációs hiba – Az AEE automatikusan újraindítja a                    |
|          |                             | modemet. Várja meg a modem reset-et.                                             |
| 94       |                             | Hálózati hiba (GSM hálózat nem elérhető) – Próbálkozzon a                        |
|          | Dandarraha (11/4/- C. 1-1)  | megszemélyesítéssel egy másik helyen ahol jobb hálózati jel érhető el.           |
| 95       | Kendszerbe allitas folyaman | GSM hitelesítési hiba - Próbálja később vagy hívja a mobil szolgáltatót.         |
| 96       | felmerülő hibakódok.        | TCP kapcsolati hiba – Próbálja újra.                                             |
| 97       |                             | NAV kiszolgáló hitelesítési hiba (hibás tanúsítvány), hívja a NAV-ot.            |
| 98       |                             | Rendszerbe állítási hiba (a rendszerbe állítást a szerver elutasította), hívja a |
|          |                             | NAV-ot.                                                                          |
| 99       |                             | AEE nincs rendszerbe állítva.                                                    |

## Retail Innovation – Hibakódok AEE funkció műveletek közben.

Amennyiben a rendszerbe állítás, megszemélyesítés, átszemélyesítés, üzemeltetés befejezése vagy folytatása folyamata sikertelen a pénztárgép megjeleníti az AEE-től kapott hibakódot:

| Hibakód<br>[Szám / Betűjel] | Leírás                                                                                                    |  |
|-----------------------------|----------------------------------------------------------------------------------------------------|--|
| 65 / A                      | AEE megszemélyesített állapotban van (NAV szerveren regisztrált).                                                                                                    |  |
| 66 / B                      | AEE – USB mód aktív.                                                                                                    |  |
| 67 / C                      | AEE hiba – AEE nem működik megfelelően (Pl. AEE akkumulátor nincs csatlakoztatva, AEE akkumulátor feszültsége alacsony, kevés hely az SD kártyán, AEE-t NAV blokkolta, stb.). |  |
| 73 / I                      | Nem regisztrált mód - Modem hiba.                                                                                                    |  |
| 74 / J                      | Nem regisztrált mód - GSM hálózati hiba.                                                                                                    |  |
| 75 / K                      | Nem regisztrált mód - TCP kapcsolati hiba.                                                                                                    |  |
| 76 / L                      | Nem regisztrált mód - NAV szerver hiba.                                                                                                    |  |
| 77 / M                      | Nem regisztrált mód – Megszemélyesítési hiba.                                                                                                    |  |
| 78 / N                      | Nem regisztrált mód – Megszemélyesítés folyamatban.                                                                                                    |  |
| 79 / O                      | Nem regisztrált mód - AEE nincs megszemélyesítve.                                                                                                    |  |
| 99 / C                      | Modem hiba.                                                                                                    |  |
| 100 / D                     | GSM hálózati hiba.                                                                                                    |  |
| 101 / E                     | NAV szerver probléma.                                                                                                    |  |
| 102 / F                     | Egyéb hiba az utolsó folyamat közben.                                                                                                    |  |

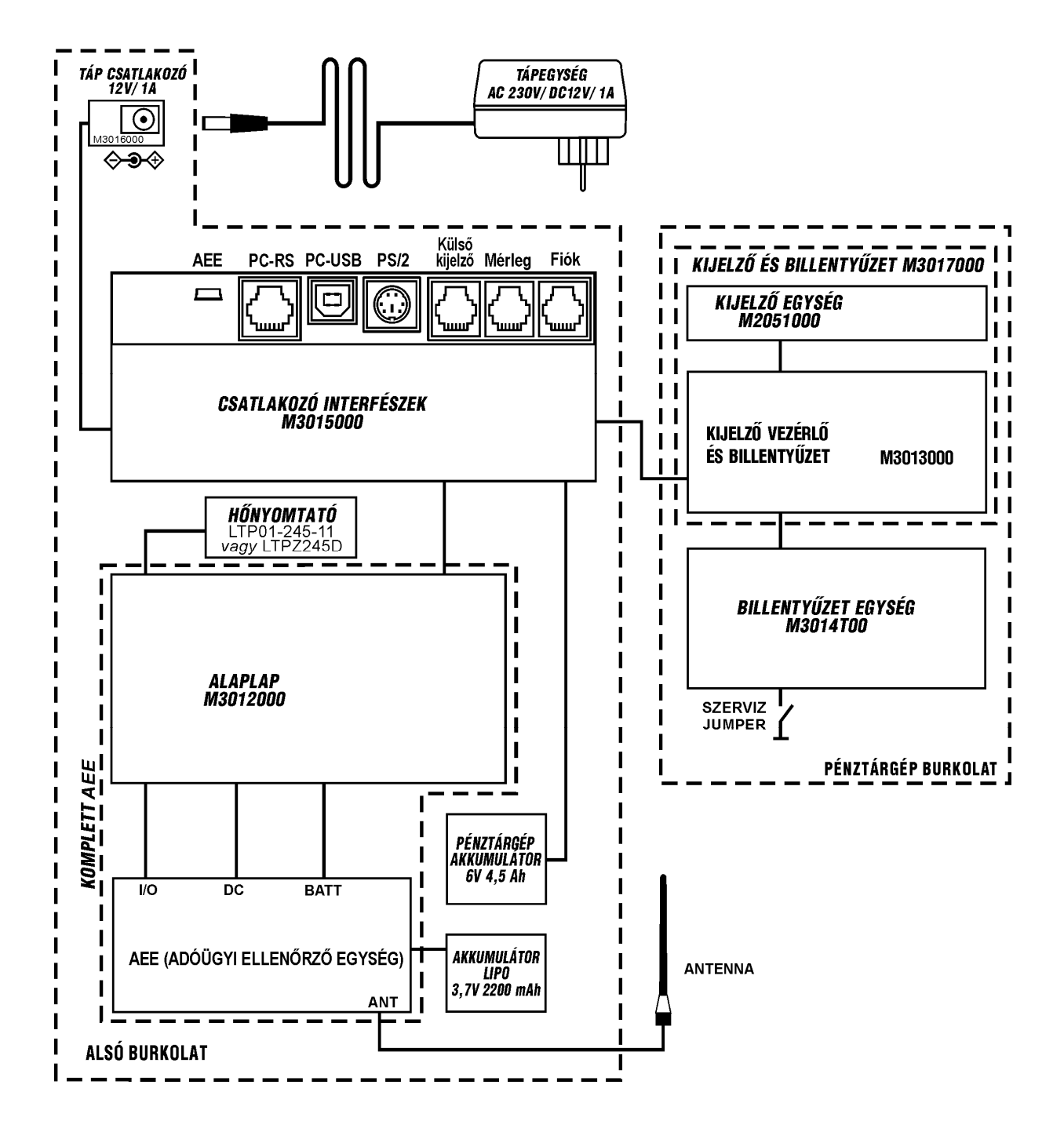

## 6 Pénztárgép csatlakózóinak leírása

### KASSZA FIÓK:

| Láb száma | Név   | Leírás                    |  |
|-----------|-------|---------------------------|--|
| 1         | GND   | Föld                      |  |
| 2         | CD1   | Tekercsvezérlés (kimenet) |  |
| 3         | SW1   |                           |  |
| 4         | +24 V | Tápellátás (kimenet)      |  |
| 5         | GND   | Föld                      |  |
| 6         | GND   | Föld                      |  |

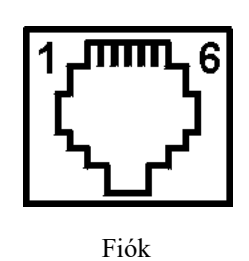

#### Megjegyzés:

Amennyiben a fióknak kizárólag a nyitó tekercsét akarjuk bekötni, a fiók nyitótekercs kivezetéseit a 6 pólusú RJ csatlakozó esetén 2 –es és 4 –es lábra kell kötni, a 4 pólusú RJ csatlakozó esetén az 1 –es és 3 –as lábakra kell csatlakoztatni.

#### SOROS INTERFÉSZ (mérleg).

| Láb száma | Név                  | Leírás                  |
|-----------|----------------------|-------------------------|
| 1         | +5V Tápellátás (kime |                         |
| 2         | +5V                  | Tápellátás (kimenet)    |
| 3         | RxD                  | Fogadott adat (bemenet) |
| 4         | TxD                  | Küldött adat (kimenet)  |
| 5         | GND                  | Föld                    |
| 6         | GND                  | Föld                    |

#### SOROS INTERFÉSZ (külső kijelző).

| Láb száma | Név | Leírás                  |
|-----------|-----|-------------------------|
| 1         | +5V | Tápellátás (kimenet)    |
| 2         | +5V | Tápellátás (kimenet)    |
| 3         | RxD | Fogadott adat (bemenet) |
| 4         | TxD | Küldött adat (kimenet)  |
| 5         | GND | Föld                    |
| 6         | GND | Föld                    |

#### PS/2 –es VONALKÓDOLVASÓ:

| Láb száma | Név   | Leírás               |  |
|-----------|-------|----------------------|--|
| 1         | DATA  | Adat bemenet         |  |
| 2         | SIN   | Soros bemenet        |  |
| 3         | GND   | Föld                 |  |
| 4         | + 5V  | Tápellátás (kimenet) |  |
| 5         | CLOCK | Órajel bemenet       |  |
| 6         | n.c.  | Nem csatlakoztatott  |  |

#### PC PORT USB:

| Láb száma | Név  | Leírás               |
|-----------|------|----------------------|
| 1         | + 5V | Tápellátás (kimenet) |
| 2         | D-   | Adat -               |
| 3         | D+   | Adat +               |
| 4         | GND  | Föld                 |

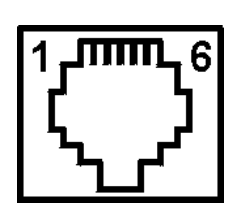

Mérleg

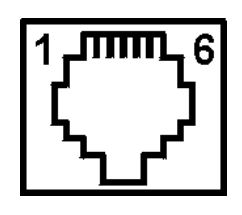

Külső kijelző

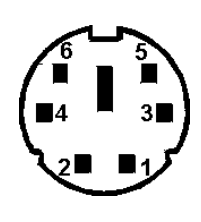

PS/2

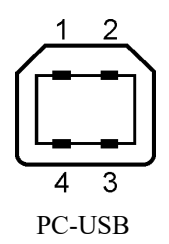

#### PC PORT RS232:

| Láb száma | Név  | Leírás                  |  |
|-----------|------|-------------------------|--|
| 1         | GND  | Föld                    |  |
| 2         | TxD  | Küldött adat (kimenet)  |  |
| 3         | GND  | Föld                    |  |
| 4         | RxD  | Fogadott adat (bemenet) |  |
| 5         | GND  | Föld                    |  |
| 6         | +5V  | Tápellátás (kimenet)    |  |
| 7, 8      | n.c. | Nem csatlakoztatott     |  |

#### AEE mini USB:

| Láb száma | Név      | Leírás               |
|-----------|----------|----------------------|
| 1         | +5V      | Tápellátás (kimenet) |
| 2         | D-       | Adat -               |
| 3         | D+       | Adat +               |
| 4         |          | Nem csatlakoztatott  |
| 5         | GND Föld |                      |

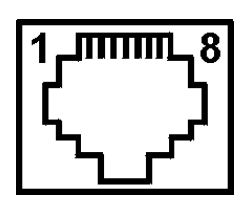

PC-RS

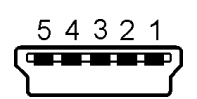

AEE

#### TÁP CSATLAKOZÓ:

Egyenáram (DC) 12V/1A

Megjegyzés:

Tápegység típusa: SA110C-12GS.

Csak a SA110C-12GS típusú tápegység felel meg a pénztárgép műszaki követelményeinek.

Más - gyártó ajánlásának nem megfelelő - típusú tápegység használata a garancia elvesztésével jár.

**Figyelem!** Nem megfelelő tápegység használata a pénztárgép akkumulátorának felrobbanását is eredményezheti. Használt akkumulátor veszélyes hulladék ezért azokat a nemzetközi előírásoknak megfelelően tárolja és helyezze a használt elem gyűjtőbe. Részletekért forduljon a szervizhez vagy a forgalmazóhoz.

Függetlenül a működési módtól a beépített akkumulátor töltődik, amennyiben a készülék csatlakozik a hálózati feszültségre. A pénztárgép teljes kikapcsolása csak akkor lehetséges, ha az adaptert leválasztja a hálózati feszültségről. Ezért a konnektornak a pénztárgép felhasználója által könnyen elérhető helyen kell lennie

A pénztárgép teljes kikapcsolása után az AEE továbbra is működik és továbbítja az adatokat GPRS hálózaton keresztül.

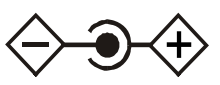

## 7 Alkatrész katalógus

| Sz. | Rendelési<br>kód | Az alkatrész gyári neve             | Az alkatrész magyar neve                    | Kapcs. rajz, vagy<br>tömbvázlat száma | Azonosító<br>az<br>alkatrészen | Ábra<br>száma |
|-----|------------------|-------------------------------------|---------------------------------------------|---------------------------------------|--------------------------------|---------------|
| 1.  | 02780            | Pakiet Złącz po THT                 | Csatlakozó egység                           | 100 73 30                             | •                              | 1.            |
| 2.  | 02781            | Zespół wyświetlaczy                 | Kijelző és billentyűzet elektronika         | M3017000                              | •                              | 2.            |
| 3.  | 02782            | Pakiet złącza zasilania             | Tápcsatlakozó interfész                     | M3016000                              |                                | 3.            |
| 4.  | 02783            | Pakiet klawiatury                   | Billentyűzet egység                         | 100 73 09                             | •                              | 4.            |
| 5.  | 02784            | Akumulator LiPO 3,7V/2,8Ah          | AEE akkumulátor LiPO<br>3,7V/2,8Ah          | M3033000                              | •                              | 5.            |
| 6.  | 02779            | Taśma ROLMONT                       | Kétoldalas ragasztó szalag<br>ROLMONT       | NOR01020                              |                                | 6.            |
| 7.  | 02795            | Mechanizm drukujący<br>LTP01-245-11 | Hőnyomtató                                  | T5039000                              | •                              | 7.            |
| 8.  | 01300            | Akumulator 6V - 4,5Ah               | Pénztárgép akkumulátor 6V – 4,5Ah           | P7A27000                              | •                              | 8.            |
| 9.  | 02706            | Zasilacz 12V/1A                     | Tápegység 12V/1A                            | T2040000                              | •                              | 9.            |
| 10. | 02786            | Antena                              | Antenna                                     | 100 53 37                             |                                | 10.           |
| 11. | 02762            | Osłona wyświetlacza klienta         | Vevőkijelző burkolat                        | M2008000003                           |                                | 11.           |
| 12. | 02788            | Osłona wyświetlacza operatora       | Pénztáros oldali kijelző burkolat           | M3009000003                           |                                | 12.           |
| 13. | 02787            | Podstawa z modułem TCU              | Pénztárgép alsó burkolata +<br>Komplett AEE | ZS027870                              | •                              | 13.           |
| 14. | 02830            | Pokrywa papieru [Micra]             | Nyomtató burkolat                           | ZSM3003002                            | •                              | 14A           |
| 15. | 02831            | Pokrywa papieru [Montel]            | Nyomtató burkolat                           | ZSM3003003                            | •                              | 14B           |
| 16. | 02832            | Pokrywa papieru [Laurel LCR]        | Nyomtató burkolat                           | ZSM3003004                            | •                              | 14C           |
| 17. | 02833            | Pokrywa papieru [Micra-s]           | Nyomtató burkolat                           | ZSM300300201                          | •                              | 14D           |
| 18. | 02760            | Pokrywa z nożem                     | Pénztárgép burkolat                         | M2006000003                           | •                              | 15.           |
| 19. | 02827            | Kabel antenowy MMCX M/SMA           | Antenna kábellel MMCX M/SMA                 | 100 73 32                             |                                | 16.           |
| 20. | 01872            | Zaślepka                            | Plombafészek takaró                         | T50000050003                          |                                | 17.           |
| 21. | 02826            | Taśma FFC 1,25X16X200XC             | Szalagkábel FFC 1,25X16X200XC               | 100 73 64                             |                                | 18.           |
| 22. | 02764            | Ramka                               | Billentyűzettakaró keret                    | 100 59 94                             |                                | 19.           |
| 23. | 02834            | Pakiet główny MB JOTA               | Alaplap MB JOTA                             | ZS028340                              | •                              | 20.           |
| 24. | 02840            | Akumulator Li-ION 3,7V/2,6Ah        | AEE akkumulátor Li-ION<br>3,7V/2,6Ah        | H5050000                              | •                              | 21.           |

#### Alkatrészek azonosítása, rendelés:

Minden alkatrész egyedi azonosító számmal rendelkezik. Az alkatrészeket kizárólag alkatrész azonosító alapján lehet megrendelni!

Minden nagyobb méretű alkatrészen találhatunk egy matricát, melyen az alkatrész neve, vonalkód, és a vonalkódhoz tartozó szám található.

A kisebb alkatrészekről, melyeken nem helyezhető el matrica – a kézikönyvben fényképet találhatunk. A fényképek alatt az alkatrész fotó száma található, melynek segítségével kiválaszthatjuk a megfelelő alkatrészt a fenti táblázatból. Példa az azonosításra használt matricára:

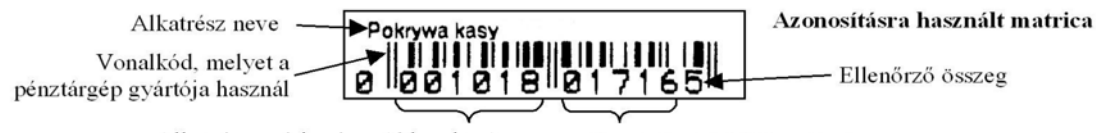

Alkatrész gyári száma (6 karakter)

Rendelési kód (5 karakter)

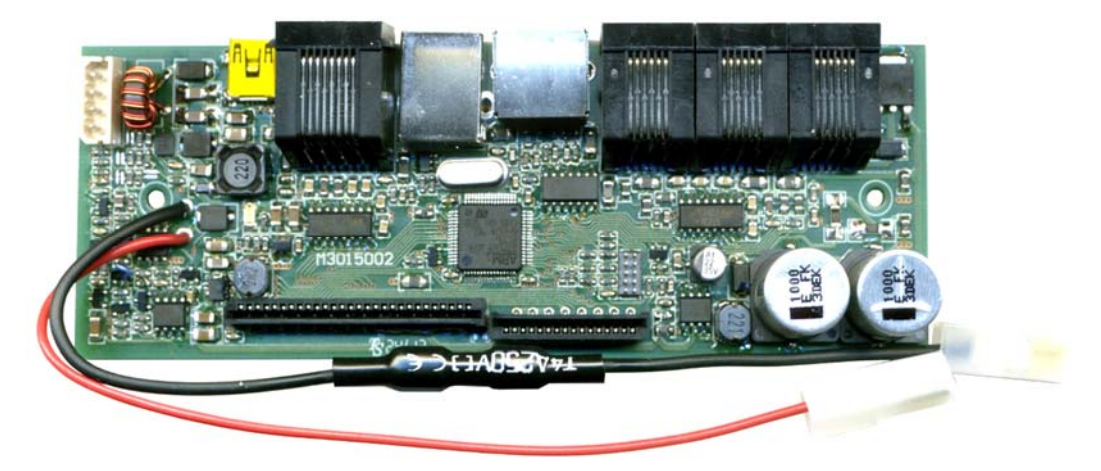

1. ábra

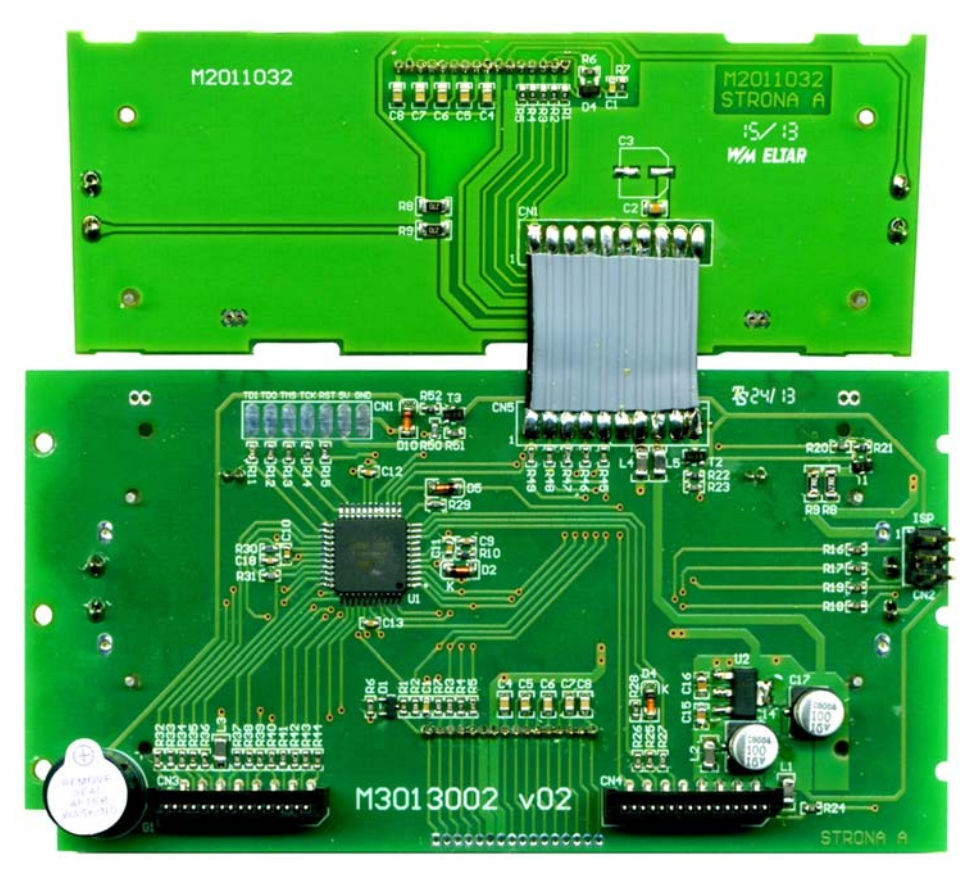

2. ábra

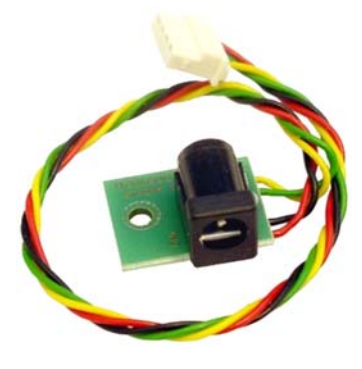

3. ábra

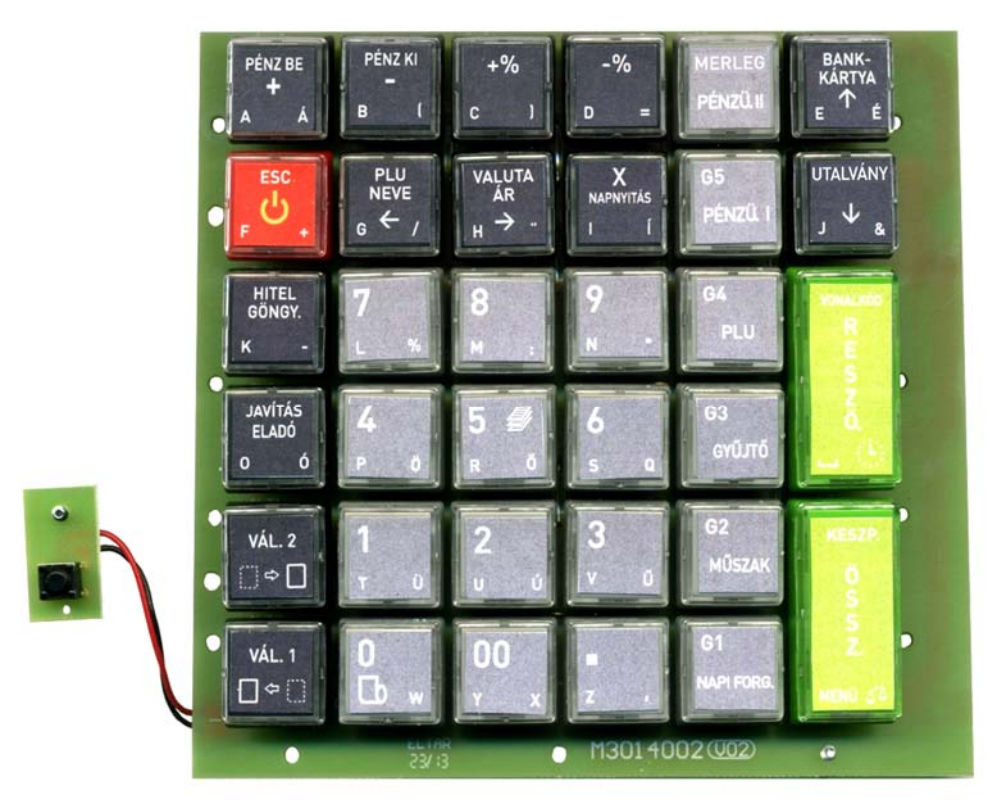

4. ábra

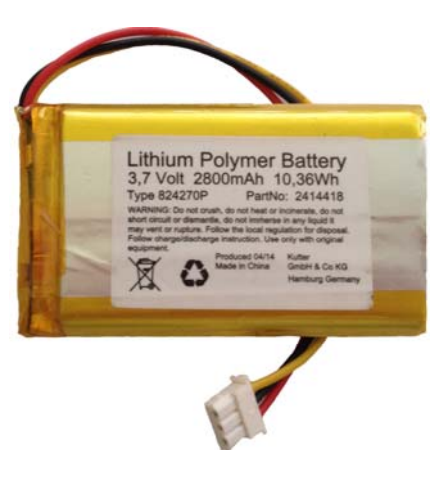

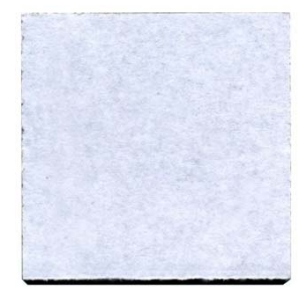

5. ábra

6. ábra

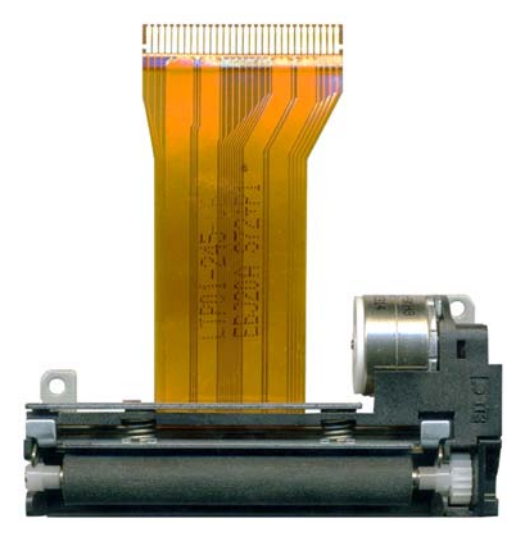

7. ábra

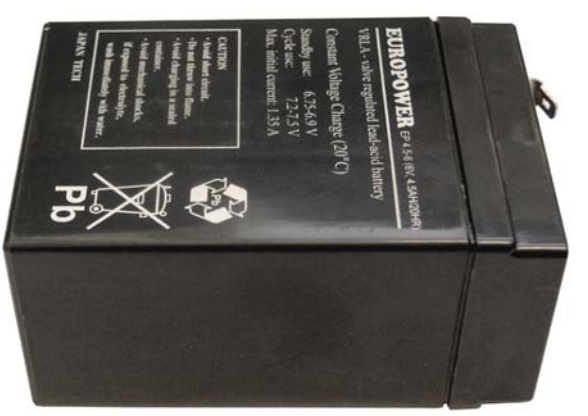

8. ábra

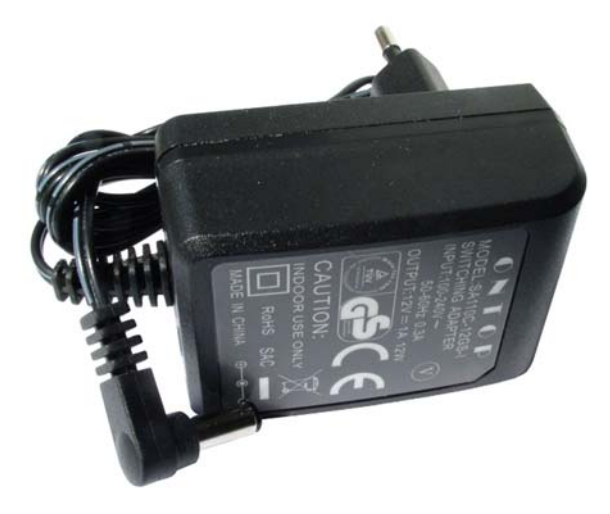

9. ábra

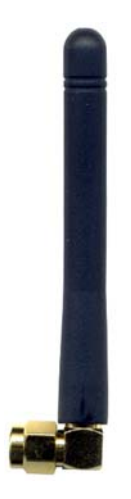

10. ábra

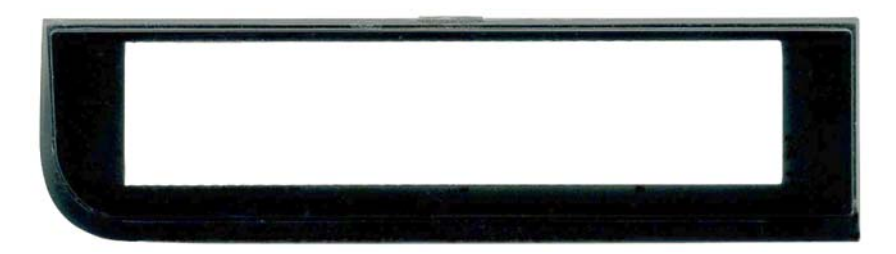

11. ábra

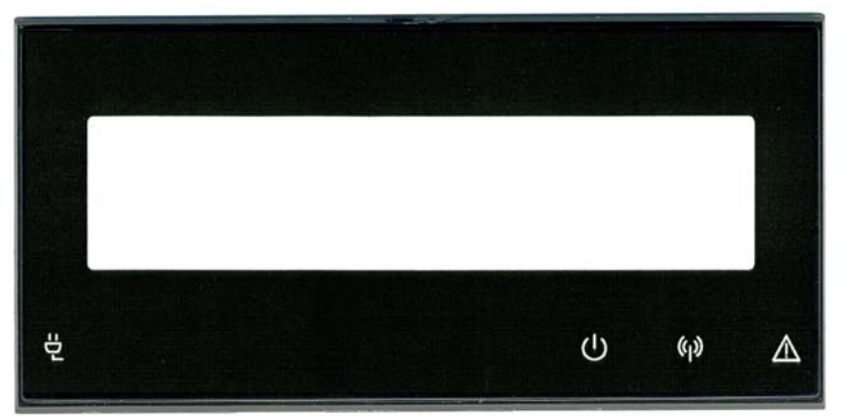

12. ábra

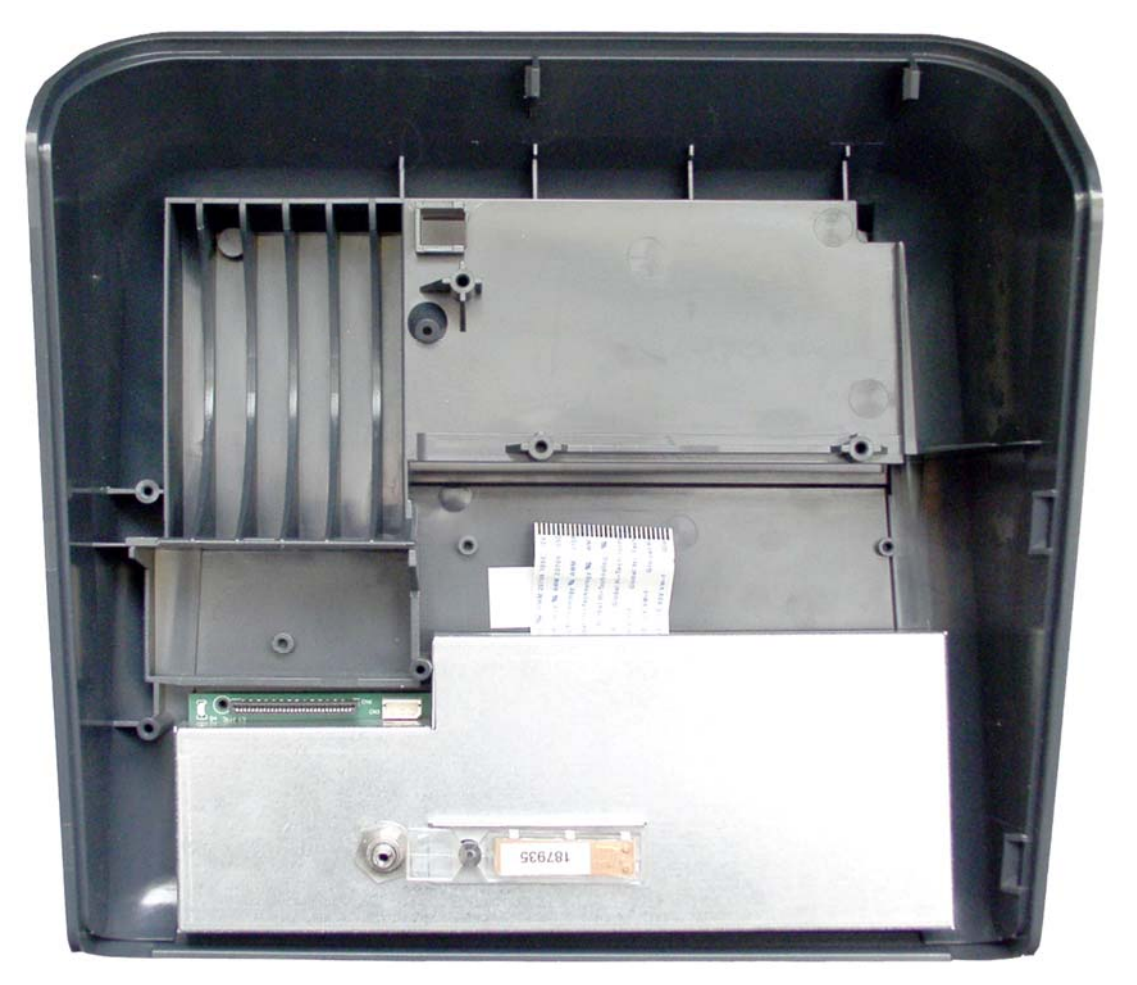

13. ábra

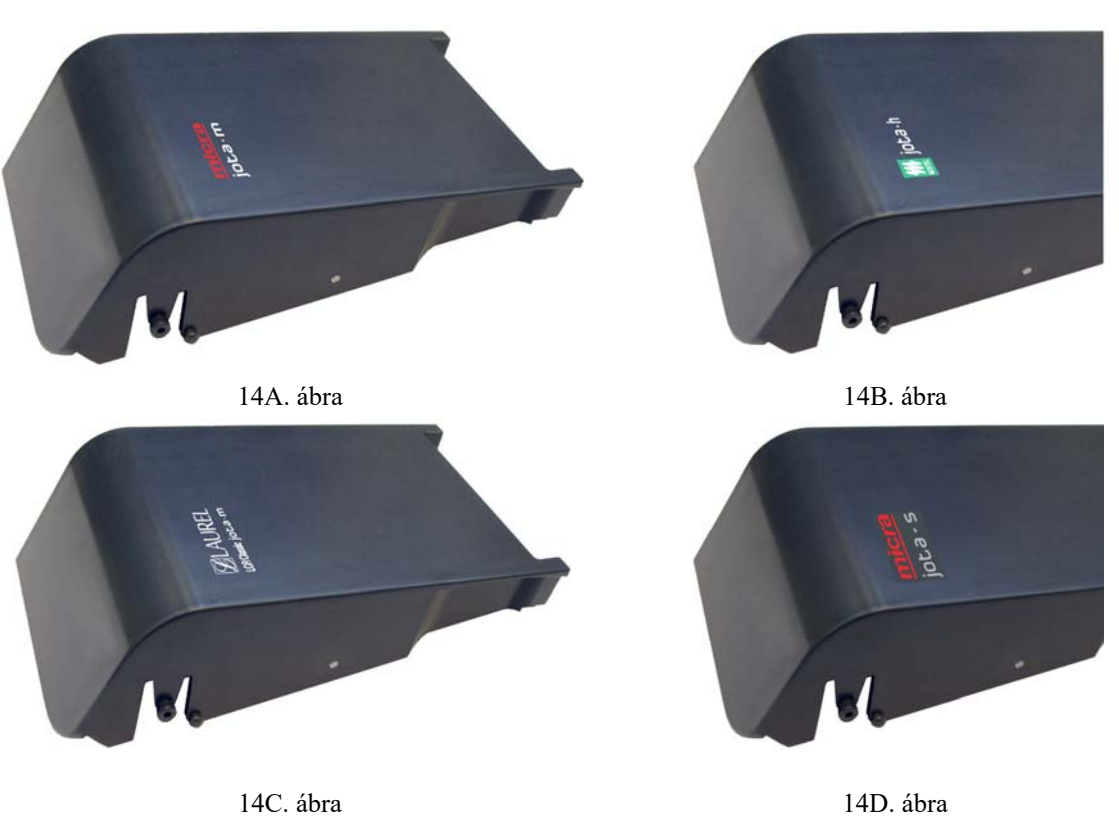

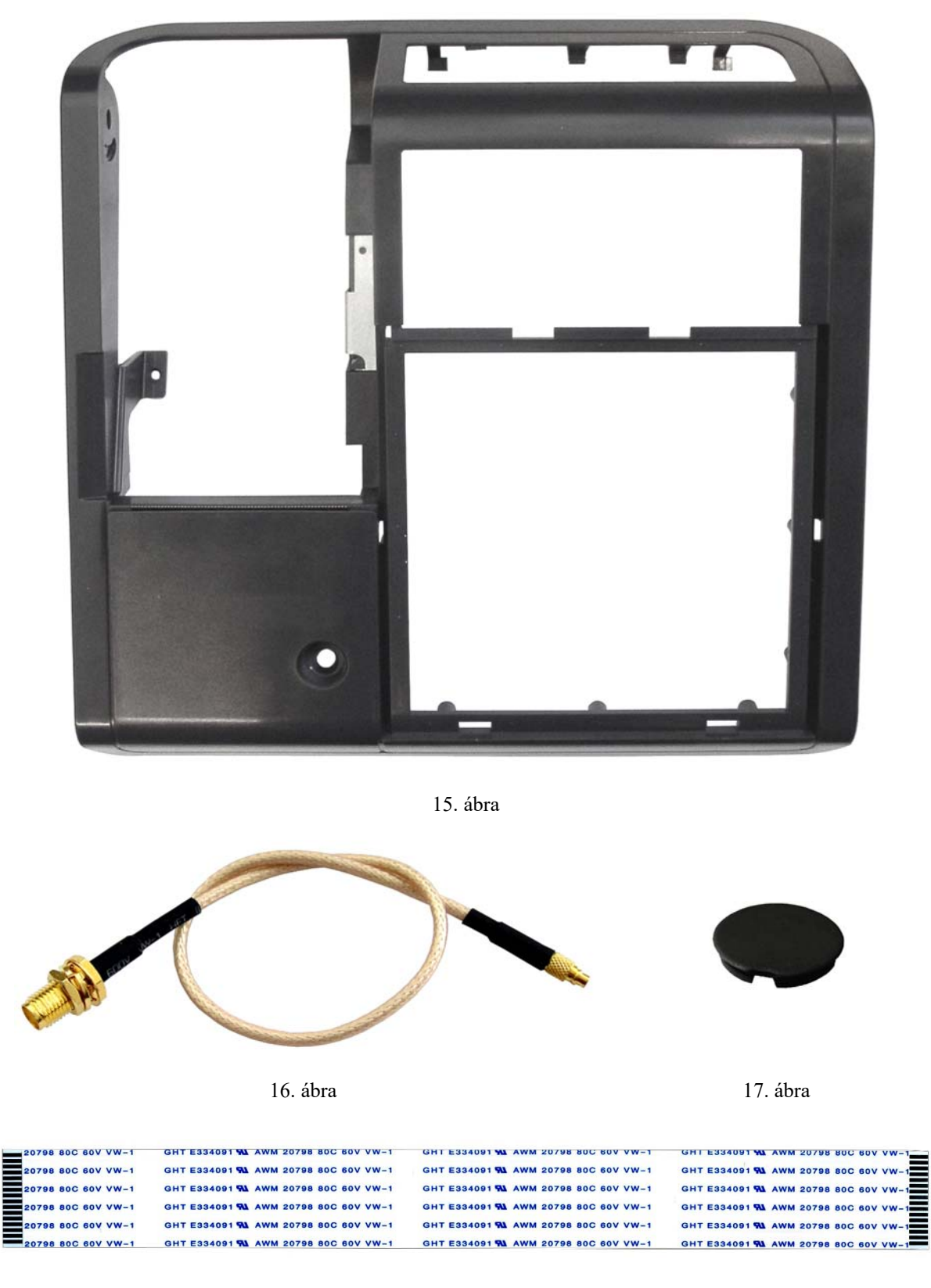

18. ábra

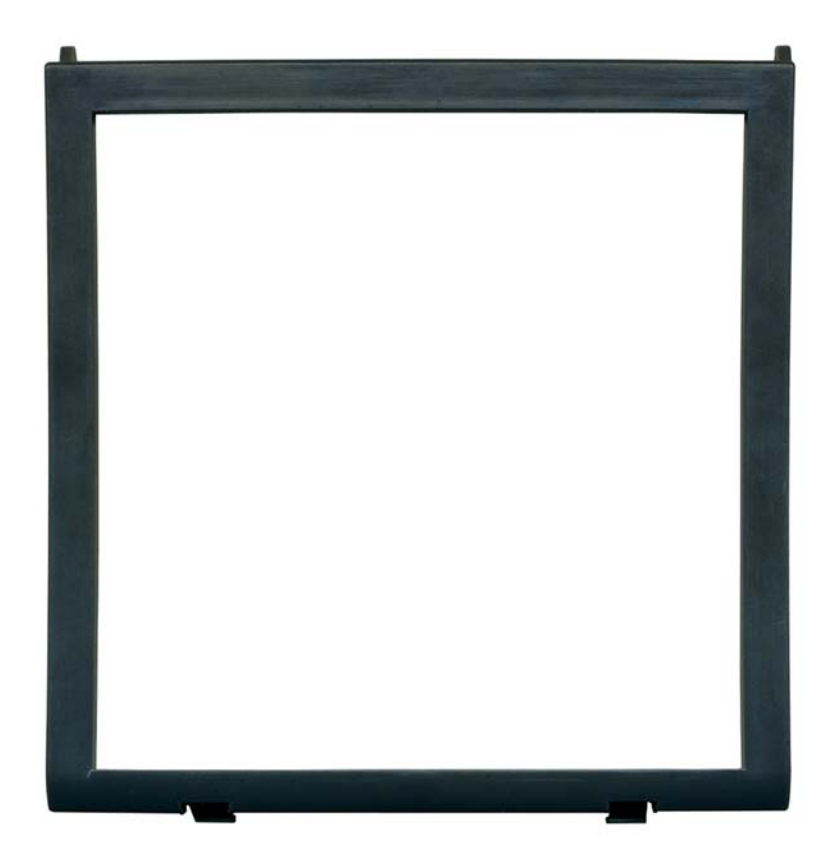

19. ábra

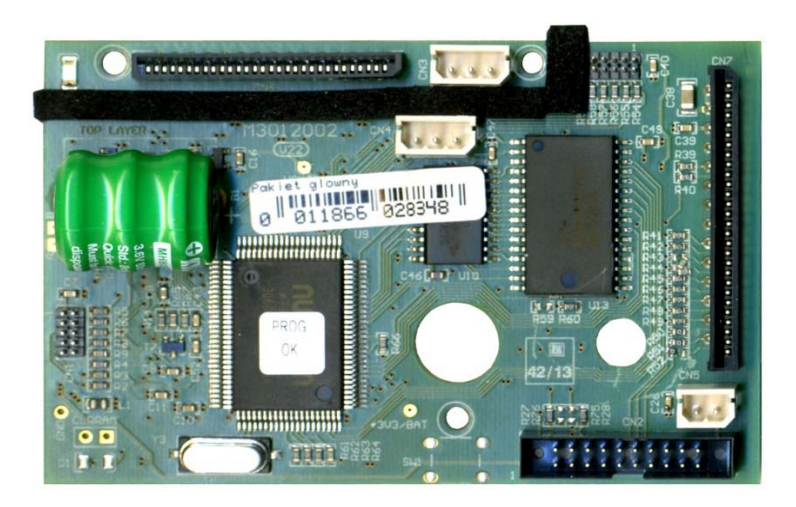

20. ábra

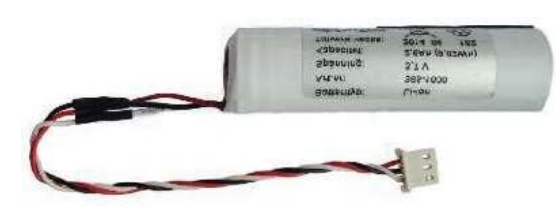

21. ábra

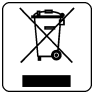

| Szervizkönyv sorozatszáma: | M30IS00023 |
|----------------------------|------------|
| Kiadás dátuma:             | 04-01-2017 |

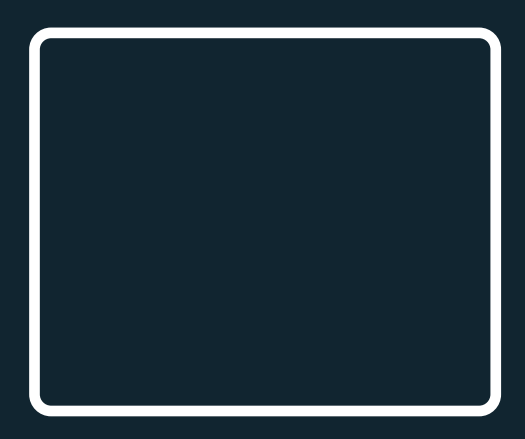

Nr rys. M30IS000